# JHA Payment Solutions

iPay Solutions™

December 2016

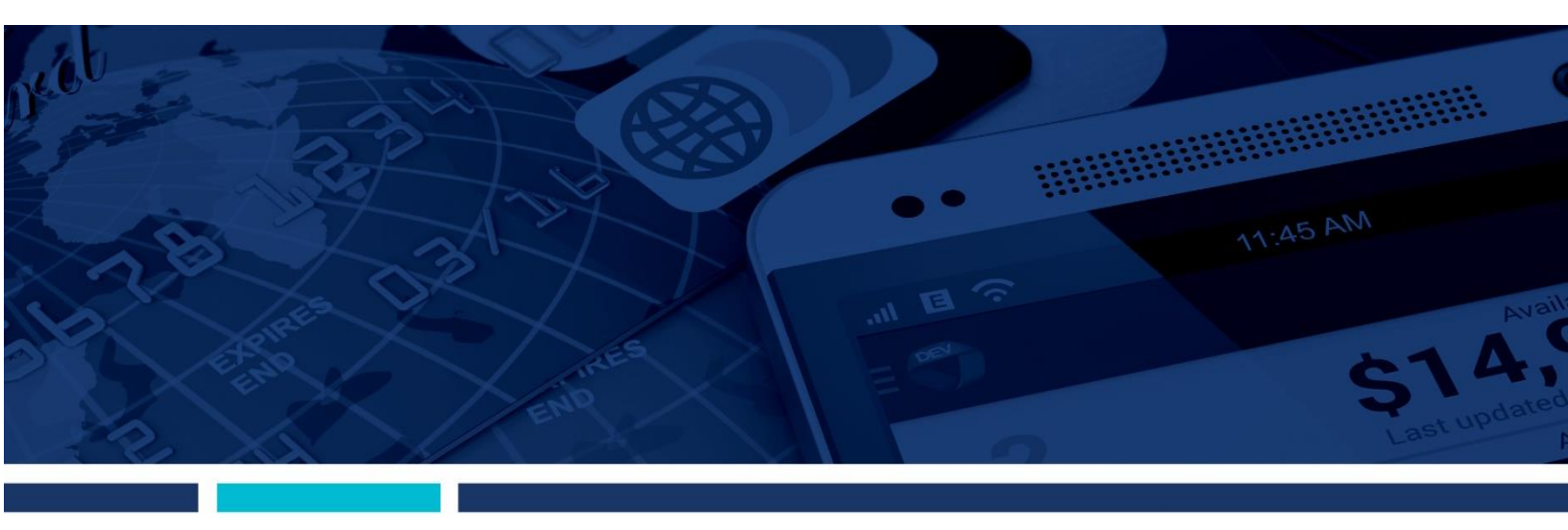

**MASTER Site – Funds Verification CSL** 

Client Training Guide

jack henry Jack henry Banking Symitar ProfitStars

© 1999 – 2016 Jack Henry & Associates, Inc. All rights reserved. Information in this document is subject to change without notice.

Printed in the United States of America.

No part of this document may be copied, reproduced, stored in a retrieval system, displayed, distributed or transmitted in any form or any means whatsoever (electronic, mechanical or otherwise), including by photocopying or recording for any purpose, without the prior written permission of Jack Henry & Associates, Inc. Making unauthorized copies of this document for any purpose other than your own personal use is a violation of United States copyright laws.

Any unauthorized use of Jack Henry & Associates, Inc.'s trademarks and service marks is strictly prohibited. The following marks are registered and unregistered trademarks and service marks of Jack Henry & Associates, Inc.:

3rd Party Sweep™; 4|sight™; Account Analysis™; Account Cross Sell ™; Account Cross Sell Jumpstart ™; Account Number Change™; ACH/Check Conversion Services ™; ACH Client™; ACH Manager™; Alogent®; Alogent® AWARE™; Alogent® Back Counter™; Alogent® Commercial Remote Deposit™; Alogent® Enterprise Duplicate Detection™ AlgertManager™; Alaccess™; Alogent®; Alogent® AvARE™; Alogent® Back Counter™; Alogent® Continencial Remote Deposit™; Alogent® Enterprise Duplicate Detection™; Alogent® Front Counter™; Alogent® Interactive Capture™; Alogent® Mobile Remote Deposit™; Alogent® Payment Web Services™; Alogent® Payments Gateway™; Alogent® Remote Deposit Interactive™; Alogent® Remote Deposit™; Alogent® Remote Deposit™; Alogent® Remote Deposit™; Alogent® Remote Deposit™; Alogent® Remote Deposit™; Alogent® Remote Deposit™; Alogent® Remote Deposit™; Alogent® Remote Deposit™; ArgoKeys®; ArgoKeys® Branch Sales Automation™; ArgoKeys® DepositKeys™; ArgoKeys® LendingKeys™; ArgoKeys® RelationshipKeys™; ATM Manager Pro®; ATM Manager Pro® – Asset & Site Management™; ATM Manager Pro® – Cash Management™; ATM Manager Pro® – Event Management™; ATM Manager Pro® – Financial Management™; AudioTel™; Banno Marketing™; Banno Mobile™; Banno Monitor™; Basel Report Pro™; BladeCenter™; BondMaster™; Branch Anywhere™; Branch Deposit Reporting Addition <sup>™</sup>, Bainto Mankeling <sup>™</sup>, Bainto Montol <sup>™</sup>, Basel Report Pro<sup>™</sup>; BradeCenter <sup>™</sup>, BondMaster <sup>™</sup>, Branch Anywhere <sup>™</sup>, Branch Deposit Reporting Pro<sup>™</sup>; Brand Management Services <sup>™</sup>; BusinessManager<sup>®</sup>; Call Report Pro<sup>™</sup>; Call Report Pro CU<sup>™</sup>; Card Holder Controls and Alerts<sup>™</sup>; Card Discessing Solutions Creating Processing Solutions Companion App<sup>™</sup>; Card Processing Solutions Credit<sup>™</sup>; Card Processing Solutions Debit<sup>™</sup>; Cash Automation<sup>™</sup>; Cash Discessing Solutions Creating Centurion Business Continuity Planning<sup>™</sup>; Centurion Business Recovery Consulting Group<sup>™</sup>; Centurion Co-Location<sup>™</sup>; Centurion Disaster Recovery<sup>®</sup>; Centurion Emergency Notification<sup>™</sup>; Centurion Enterprise-Level Recovery<sup>™</sup>; Centurion Episys Hosted Failover<sup>™</sup>; Centurion Hosted High Availability<sup>™</sup>; Centurion LiveVault<sup>™</sup>; Check 21 Cash Letter TM; Check 21 Exception Processing TM; CheckCollectPlus TM; Check Collect Recovery Services TM; CheckMaster TM; CheckMaster Plus TM; Check Writer for Core Director® CIF 20/20®; CIF 20/20® Teller™; Co-Mingle™; Collateral and Document Tracking™; Commercial Lending Center™; Compliance Access™; Core Director®; Core Director® Teller 🍽; Core Director® Teller Capture 🍽; CruiseNet®; CruiseNet®; Mobile CU 🕷; CruiseNet® Motigage Statement Extract 🐄; CruiseNet® Relationship Pricing 🕷; CTRMaster™; CUPRO® ALM™; CUPRO® ALM Express™; Customer Payment Portal™; Database Cleansing Package™; DataLink CU™; Demand Account Reclassification™; DIME™ (Document Image Management Engagement), DirectLine International™; DirectLine® OFX; DirectLine Wires™; Dynamic Content Modules™; ECS Capture Solutions™; ECS Digital Data Conversion™; ECS OneLook™; ECS Paper-to-Digital Conversion™; ECS RDC Conversion™; ECS Web™; eCTR™; Electronic Statements™; Electronic Statements – Interactive™; Enhanced Account Analysis™; Enhanced Loan Application™ (ELA); Enhanced Loan Collections™; Enhanced Member Application™ (EMA); Enterprise Backup and Tape Encryption™; Enterprise Capture Solutions™; Enterprise Conversion Solutions™; Enterprise Payment Solutions™ Episys<sup>®</sup>; Episys<sup>®</sup> Anywhere™; Episys<sup>®</sup> Collateral and Document Tracking™; Episys<sup>®</sup> Collection Toolkit™; Episys<sup>®</sup> Contact Event Manager<sup>™</sup>; Episys<sup>®</sup> Continuity Plan<sup>SM</sup> (ECP); Episys® Continuity Services™; Episys® Continuity Services Plus™; Episys® Data Store™; Episys® Dealer Reserve Accounting™; Episys® Escrow Module™; Episys® External Loan Processing Interface™; Episys® Failover Certification™; Episys® Failover Self-Certification™; Episys® ID Scanner Interface™; Episys® ID Scoring Integration™; Episys® Management Server™; Episys® Multihost™; Episys® OFAC Integration™; Episys® Overdraw Tolerance™; Episys® PowerCheckUp™; Episys® Quest™; Episys® Real Time External Loan Interface™; Episys® Replication Failover™; Episys® Skip Payment™; Episys® University™; Episys® Vaulting™; Episys® Virtualization™; EPS Remote Deposit Capture™; Extra Awards®; Failover™; Fed-File Pro™; FlexPass™; First PIN™; FormSmart™; Genesys Check Imaging Suite™; Gladiator®; Gladiator®; Advanced Malware Protection™; Gladiator® Consulting Services™; Gladiator® CoreDEFENSE Managed Security Services™; Gladiator® eBanking Compliance Services™; Gladiator® eCommercial SAT™; Gladiator® Enterprise Network Design, Implementation & Support Services™; Gladiator® Enterprise Security Monitoring™; Gladiator® Enterprise Virtualization Services™; Gladiator® eSAT™; Gladiator® eShield™; Gladiator® Help Desk Service™; Gladiator® Hosted Network Solutions™; Gladiator® IT Regulatory Compliance/Policy Products™; Gladiator® Managed IT Services™; Gladiator® Managed Unified Communications Services™; Gladiator® NetTeller Enterprise Security Monitoring™; Gladiator® Network Services™; Gladiator® Phishing Defense and Response Service™; Gladiator® Social Media Compliance Services™; Gladiator® NetTellers Gladiator® Unified Communications Services™; Gladiator® Website Compliance Review™; goDough®; GoldPass™; Hosted Pay Page™; iBizManager™; Image ATM™; Image ATM Capture and Reconciliation 🍽; ImageCenter 🖬; ImageCenter ATM Deposit Management 🐃 ImageCenter Image Capture 🖬; ImageCenter Interactive Teller Capture 🕬; Intellix CIF 20/20® OutLink Renewal Engagement™; Intellix Consulting™; InTouch Voice Response®; Investor Servicing™; iPay Business Bill Pay™; iPay Consumer Bill Pay™, iPay QuickPay™, iPay Solutions™; Isosces™; ITak™; Jack Henry & Associates, Inc.®; Jack Henry Banking®; JHA Client Services™; JHA Commercial Cash Management™; JHA Consumer Pieces™; JHA EMV™; JHA EPS SmartPay Biller Direct<sup>®</sup>; JHA EPS SmartPay Business<sup>™</sup>; JHA EPS SmartPay Express<sup>®</sup>; JHA Get Smart<sup>®</sup>; JHA Hosted ATM Driving<sup>®</sup>; JHA Merchant Services<sup>®</sup>; JHA Money Center<sup>®</sup>; JHA mRDC™; JHA OutLink Processing Services™; JHA Payment Solutions™; JHA Payment Processing Solutions®; JHA Program Management Services™; JHA Small Business Cash Management™; JHA Treasury Management™; jhaAddress Verify™; jhaCall Center™; jhaCall Center In-House™; jhaCall Center Outsourced Services™; jhaCall Center Outsourced Services After Hours™; jhaCall Center Outsourced Full Business Services<sup>™</sup>; jhaCall Center Outsourced Teal Select Services<sup>™</sup>; jhaEnterprise Workflow<sup>™</sup>; jhaInos<sup>™</sup>; jhaKnow<sup>™</sup>; jhaKnow<sup>™</sup>; jhaPassPort Debit Optimizer<sup>™</sup>; jhaPassPort<sup>™</sup>; jhaPassPort.pro<sup>™</sup>; jhaPassPort Direct<sup>™</sup>; jhaPassPort Extra Awards<sup>™</sup>; jhaPassPort Fraud Center<sup>™</sup>; jhaPassPort Hot Card Center<sup>™</sup>; jhaPassPort Promotions and Consulting Services<sup>™</sup>; jhaPassPort Switch<sup>™</sup>; jhArchive<sup>SM</sup>; jVault<sup>®</sup>; jXchange<sup>™</sup>; Know-It-All Credit Programs<sup>™</sup>; Know-It-All Education<sup>™</sup>; Know-It-All Learning Management Portal<sup>™</sup>; Know-It-All Now<sup>™</sup>; LendingNetwork<sup>®</sup>; Loan Collateral Tracking<sup>™</sup>; Margin Maximiser Interactive<sup>™</sup>; Margin Maximizer Interactive<sup>™</sup>; Margin Maximiser MaxConnect<sup>™</sup>; Margin Maximizer MaxConnect<sup>™</sup>; Margin Maximiser Pronto<sup>™</sup>; Margin Maximizer Pronto<sup>™</sup>; Margin Maximiser Suite®; Margin Maximizer Suite®; Masterlink<sup>™</sup>; MaxConnect Interactive™; MedCashManager®; Member Business Services™; Member Privilege™; Mobile Website<sup>™</sup>; Multifactor Authentication<sup>™</sup>; Mutual Fund Swep<sup>™</sup>; NetCleck<sup>™</sup>; NetTeller<sup>®</sup>, NetTeller<sup>®</sup> NetTeller<sup>®</sup> Cash Management<sup>™</sup>; NetTeller<sup>®</sup> MemberConnect<sup>™</sup>; NetTeller<sup>®</sup> Varity URL<sup>SM</sup>; OFX Gateway<sup>™</sup>; OnBoard Deposits<sup>™</sup>; OnBoard Loans<sup>™</sup>; OnNet<sup>™</sup>; OnTarget<sup>™</sup>; OnTarget<sup>™</sup>; OnCon<sup>™</sup>; Opening Act<sup>™</sup>; Opening Act Express<sup>™</sup>; Optimizer<sup>™</sup>; Optimizer<sup>™</sup>; Service<sup>sM</sup>; Point<sup>SM</sup>; PointMobility<sup>sM</sup>; PowerOn®; PowerOn2™; PowerOn Marketplace®; PowerOn® Studio™; Prepaid Cards™; Professional Consulting Services™; PROFITability<sup>®</sup>; Organizational PROFITability<sup>®</sup> Analysis System™; Product PROFITability<sup>®</sup> Analysis System™; PROFITability<sup>®</sup> Budget™; PROFITability<sup>®</sup> Reporting Service™; PROFITstar<sup>®</sup>; PROFITstar<sup>®</sup> ALM Budgeting<sup>™</sup>; PROFITstar<sup>®</sup> Budget<sup>™</sup>; PROFITstar<sup>®</sup> (PROFITstar<sup>®</sup>); PROFITstar<sup>®</sup> PROFITstar<sup>®</sup> (PROFITstar<sup>®</sup>); PROFITstar<sup>®</sup> (PROFITstar<sup>®</sup>); PROFITstar<sup>®</sup> (PROFITstar<sup>®</sup>); PROFITstar<sup>®</sup>); PROFITstar<sup>®</sup> (PROFITstar<sup>®</sup>); PROFITstar<sup>®</sup>); PROFITstar<sup>®</sup> (PROFITstar<sup>®</sup>); PROFITstar<sup>®</sup>); PROFITstar<sup>®</sup> (PROFITstar<sup>®</sup>); PROFITstar<sup>®</sup>); PROFITstar<sup>®</sup>); PROFITstar<sup>®</sup> (PROFITstar<sup>®</sup>); PROFITstar<sup>®</sup>); PROFITstar<sup>®</sup>); PROFITstar<sup>®</sup> (PROFITstar<sup>®</sup>); PROFITstar<sup>®</sup>); Shared Branch™; SigMaster™; Silhouette Document Imaging®; SilverLake Real Time™; SilverLake System®; SilverLake Teller™; Smart EIP™; Smart GL™; SmartSight®; smsGuardian™; Store & Forward™; StreamLine Platform Automation®; StreamLine Platform Automation® – Deposits™; StreamLine Platform Automation® – Loans™; Summit Support®; Sweep Account Processing™; SymAdvisor™; SymApp™; SymChoice Loan™; SymConnect™; SymForm™; SymForm™; SymItar® Fraud Management™; SymItar® Fraud Management™; SymItar® Fraud Management™; SymItar® Fraud Management™; SymItar® Fraud Management™; SymItar® EASE™; SymX\*; SymXchange™; SynApsys® Lobby Tracking™; SynApsys® Member Relationship Management™; Synergy AdvancedPDF™; Synergy API Integration Toolkit™; Synergy AutoImport™; Synergy Automated Document Recognition™ (ADR); Synergy Batch Document Recognition™ (BDR); Synergy Check Archive™; Synergy DataMart™; Synergy Document Management™; Synergy Document Recognition™; Synergy Document Recognition™; Synergy Document Recogni Synergy Document Tracking™; Synergy eDistribution™; Synergy eMailAssist™; Synergy Enterprise Content Management™ (ECM); Synergy eSign™; Synergy eSignWeb™; Synergy bocument Tracking <sup>™</sup>, Synergy eDistribution <sup>™</sup>, Synergy iSign<sup>™</sup>, Synergy Enterprise Content Management<sup>™</sup> (ECM), Synergy eSign<sup>™</sup>, Synergy eSign<sup>™</sup>, Synergy eSign<sup>™</sup>, Synergy eSign<sup>™</sup>, Synergy eSign<sup>™</sup>, Synergy eSign<sup>™</sup>, Synergy Express<sup>™</sup>, Synergy Express<sup>™</sup>, Synergy Expre Origination™; Yellow Hammer BSA™; Yellow Hammer BSA Regulatory Consulting Service™; Yellow Hammer EFT Fraud Detective™; Yellow Hammer Fraud Detective™; Yellow Hammer SAR Center™; Yellow Hammer Wire Origination™; Xperience™

#### Slogans

Cutting-Edge IT Solutions for the Future of Credit Unions<sup>™</sup>; Know-It-All – Empowering Users Through Knowledge<sup>™</sup>; Leading through technology … guiding through support<sup>™</sup>; Powering Actionable Insight<sup>™</sup>; Snap it Send it Spend it<sup>®</sup>; The Depth of Financial Intelligence<sup>™</sup>; We Are Looking Out For You<sup>™</sup>; Where Tradition Meets Technology<sup>™</sup>

Various other trademarks and service marks used or referenced in this document are the property of their respective companies/owners.

| MASTER Site Product Training                           | 1   |
|--------------------------------------------------------|-----|
| Learning Objectives                                    | 1   |
| Recommended Audience                                   | 1   |
| Contact FI Support for Assistance                      | 1   |
| MASTER Site Training                                   | 2   |
| Login Screen                                           | 2   |
| Home Page                                              | 3   |
| Important Information                                  | 3   |
| Attention Optional                                     | 3   |
| New Enrollments - Consumer                             | 4   |
| Updated Accounts                                       | 6   |
| Actions Required                                       | 6   |
| Enrollments Awaiting Your Approval - Business Accounts | 7   |
| Accounts Awaiting Approval                             | 7   |
| Accounts Holders Awaiting Approval                     | 7   |
| User Resources for Download                            | 8   |
| Quick Stats                                            | 8   |
| Admin User Menu                                        | 8   |
| Change PIN                                             | 9   |
| Contact FI Support                                     | 9   |
| Resource Center                                        | .10 |
| Training Material                                      | .12 |
| User Administration                                    | .12 |
| Add New Admin User                                     | .12 |
| Personal Information                                   | .12 |
| Chooser User Type                                      | .13 |
| Admin User Permissions                                 | .14 |
| Account Information                                    | .14 |
| Edit Admin User                                        | .14 |
| Search Filters for Admin Users                         | .14 |
| Force PIN Change Frequency                             | .17 |
| Disclosures                                            | .17 |
| Terms & Conditions                                     | .17 |
| Message Center                                         | .18 |
| New Broadcast Message                                  | .19 |
| Sent Message                                           | .19 |
| Subscriber Menu                                        | .19 |
| Add New Subscriber                                     | .20 |
| View/Edit Subscriber                                   | .20 |
| Contact Info Updates                                   | .20 |
| New Updates                                            | .20 |
| No Updates                                             | .21 |
| Deactivate Subscribers                                 | .21 |
| Subscriber Options                                     | .24 |
| Add Bank Account                                       | .24 |
| View/Edit Bank Account                                 | .25 |
| Unlock Payee                                           | .25 |
| Add Subscriber Payee                                   | .26 |

| View/Edit Payee                                    | 27  |
|----------------------------------------------------|-----|
| Payee Change Request History                       | 27  |
| Schedule a New Payment                             | 28  |
| Scheduled Payments                                 | 29  |
| Editing and Stopping Single Payments               | 29  |
| Payment History                                    | 31  |
| Payment Inquiry History                            | 32  |
| View/Edit Account Changes                          | 32  |
| e-Notifications                                    | 33  |
| Edit Challenge Response                            | 34  |
| Unlock Subscriber                                  | 35  |
| View/Edit Subscriber Notes                         | 35  |
| Cancel Payment                                     | 35  |
| Cancel Transfer                                    |     |
| Enrollment Notices                                 |     |
| Business Subscriber Menu                           | 37  |
| Add New Subscriber                                 | 37  |
| Business Account Information                       | 37  |
| Miscellaneous Settings & Business Product Features | 38  |
| View/Edit Subscriber                               | 39  |
| Subscriber Options for Business Subscribers        | 39  |
| Add Sub User                                       | 40  |
| Manage Sub Users                                   | 40  |
| Edit Sub User                                      | 40  |
| Unlock Sub User                                    | 41  |
| Add Employee                                       | 42  |
| Edit Employee                                      | 42  |
| Employee Deposits                                  | 43  |
| Cancel Employee Deposits                           | 45  |
| Reports                                            | 45  |
| File Download                                      | 46  |
| Funds Verification Specific Reports                | 47  |
| ACH Files                                          | 48  |
| Text Files                                         | 48  |
| Compliance Information                             | .49 |

# **MASTER Site Product Training**

iPay Solutions' MASTER Site is designed to help admin users manage subscriber's bill pay accounts.

Please provide a copy of this guide for each employee who views the training.

MASTER Site Recording - http://www.billpaysitedemo.com/Demos/Master/FV/index.html

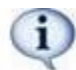

The services within this training may not apply to your institution, depending on what options you have enabled for your subscribers.

# **Learning Objectives**

Upon completion of this training, you will understand:

- Admin users' roles within the MASTER Site with regards to managing subscriber accounts.
- Responsibilities for approving/rejecting specific bill pay data on a daily basis.
- How to create and manage admin users' account information and permissions.
- Reports and Compliance documentation that will assist with auditing and tracking of bill pay data.
- How to read and utilize File Download capabilities.

# **Recommended Audience**

This training is intended for employees of your financial institution who:

- Will be assisting with subscriber support for internal bill pay needs.
  - Support/Operations staff to include Subject Matter Experts (SME's), Support Supervisors and/or Managers
- Are responsible for training your internal employees (Admins = Train the Trainer).

# **Contact FI Support for Assistance**

Our Financial Institution (FI) Support Team is here to assist you regarding bill pay functionality, MASTER Site assistance, or general questions about subscriber accounts. You can contact them via chat or phone.

• Hours of Support - Monday-Friday, 7:30 a.m. until 8:30 p.m. ET

To speak to a member of our FI Support team, contact them at **1-877-434-4729** or **submit a jSource case**. When calling, please choose from the following options to properly direct your inquiry:

- Assistance with subscriber's payments
- Assistance with MASTER Site, technical issues, stop payments, or payment cancellations

# **MASTER Site Training**

MASTER Site is the platform you can use to manage subscriber bill pay accounts, files, and reports. We recommend that at least *two* authorized admin users check it on a *daily* basis.

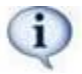

If your institution did not purchase the Business product then you will not see the business options.

iPay Solutions' Fraud Department provides institutions with a Monitoring Controls document that outlines how to detect fraud for bill pay subscribers. iPay Solutions' does not prevent fraud, but the Fraud Department does monitor for it. Institutions can use the MASTER Site to:

- Review New Enrollments
- Set Payment Caps to prevent high dollar transactions
- Review Warn Limit Reports, which allows you to make decisions regarding suspicious activity
- OFAC Reporting which includes Specially Designated Nationals (SDN) and the Consolidated Non-SDN (PLC, FSE, and SSI) List

# Login Screen

Admin users are prompted for their unique login information every time they go to the MASTER Site.

- Institution ID Five-digit ID assigned by your iPay coordinator
- Login ID Must be specific/unique to each admin user

| MASTER USER LOGIN              |                                                            |
|--------------------------------|------------------------------------------------------------|
| Where do Lenter my PIN? SUBMIT | Management Administrative System Tools Executive Resources |

- Security Key This is an authentication piece of information used to prevent phishing and allows the admin user to verify their site.
- Upon first log in, each admin user creates their own unique Security Key.
- Pin Must be specific to each admin user.

| 1               | MASTER USER LOGIN                                      |
|-----------------|--------------------------------------------------------|
| Secu            | rity Key                                               |
| DE              | WALT 🔶                                                 |
| Do no<br>Call 8 | ot recognize your Security Key?<br>377-434-4729<br>PIN |
|                 | PIN Restrictions                                       |
|                 | SUBMIT                                                 |

# Home Page

Home page must be checked on a *daily* basis by an active authorized admin user, as there are actions that require *immediate attention, review*, and/or *approval*.

- Important Information
- Attention Optional
- Actions Required

### **Important Information**

This yellow folder acts as an alert center, providing important information from iPay Solutions to your institution.

**Example:** If we are not processing due to a federal holiday, it displays in this folder.

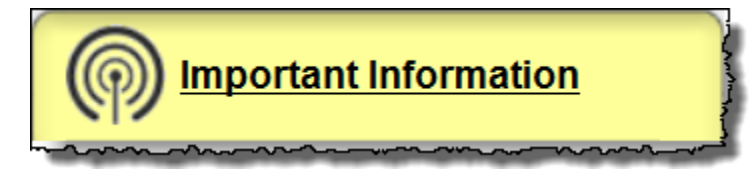

### **Attention Optional**

Items that display under this section are those iPay Solutions is communicating to you for informational purposes only.

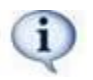

Two items display for review only: New Enrollments & Updated Accounts

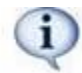

Business only displays for institutions that purchased the business product.

#### **New Enrollments - Consumer**

These are subscribers who are new to bill pay. Once they enroll into bill pay and accept the Terms & Conditions their account is automatically active.

• It's recommended that subscribers enroll themselves versus an admin user enrolling them. This ensures that the interface is set up correctly and cuts down on human error.

#### **Subscriber's Account Information**

This is the personal information of the subscriber that is either passed through via the enrollment or through the online banking provider.

- User ID & Pin: (*Single Sign On only*) If a subscriber enrolls themselves, the User ID is provided by the internet banking provider.
- If any information needs to be added or updated, the admin user has the ability to make the changes.

| Acco                | ount Information    |   |                        |                |          |         |       |
|---------------------|---------------------|---|------------------------|----------------|----------|---------|-------|
| Subscriber Type:    | Personal *          |   | }                      | lser Informat  | ion      |         |       |
| Company Name:       |                     |   | SSN or TIN             | 4444           | 1011     |         | Ì     |
| Prima               | ary Account Holder  |   | Date of Birth:         | 1 • Januar     | y •      | 1950 •  |       |
| First Name:         | Bubba               |   | Address Line 1:        | 130 Forrest Dr |          |         | . (   |
| Middle Name:        |                     |   | Address Line 2:        |                |          |         |       |
| Last Name:          | Gump                |   | City:                  | Beaufort       |          | •       |       |
| Second              | dary Account Holder |   | State:                 | South Carolina |          |         | •     |
| First Name:         |                     |   | Zip:                   | 29219 -        |          |         |       |
| Middle Name:        |                     |   | Home / Business Phone: | (226) 554      | - 1234   |         |       |
| Last Name:          |                     |   |                        | * till         |          | •       |       |
| User ID:            | shrimpboat          | * | Work Phone:            | ( )            |          |         | ş     |
| PIN:                | fishin              | * |                        | ₹ till         |          | •       |       |
| Account Type:       | Checking * *        |   | Mobile Phone:          | ( )            |          |         | i i   |
| Account Number:     | 123123              | * |                        | • till         |          | •       |       |
| Account Name:       | Bubb's Acct.        | * | . Fax:                 |                |          |         | 1     |
| Subscriber Product: | Classic BillPav-e   |   |                        |                |          |         |       |
|                     |                     |   | Email:                 | bubbashrimp@   | demo.cor | n       | - * 2 |
|                     |                     |   | Email 2:               |                | ~~~~~    | <u></u> |       |

#### **Miscellaneous Settings**

Not all options are applicable for all institutions.

- Force Security Key Change If this is checked, it forces the subscriber to update their Security Key upon their next login.
- Force PIN Change (Dual Sign-On only) Forces the subscriber to change their PIN upon their next login.
- **Email me bill pay updates –** This could include iPay Solutions' marketing material, such as the Welcome Letter, etc.
- **Deactivate Subscribers** This option completely deactivates the subscriber's bill pay account. More information is covered in *View/Edit Subscriber* section.

| Miscellaneous Setti        | ngs      |
|----------------------------|----------|
| Force Security Key Change: | ~        |
| Force PIN Change:          |          |
|                            |          |
| Deactivate Subscriber      | <b>→</b> |

### **Updated Accounts**

This allows admin users to see updates subscribers have made to their contact information.

- Subscribers can update their address, phone numbers, and email address within their bill pay site.
- Institutions should review and update their online banking contact information.

|                       | S               | ubscri     | ber Cont     | act Info Up | odates                  |            |       |
|-----------------------|-----------------|------------|--------------|-------------|-------------------------|------------|-------|
| Date                  | Name            | SSN        | User ID      | Info Type   | Old                     | New        | Clear |
| 1/7/2016 10:23:01 AM  | Mary Joe        | ****55555  | mj7786       | HomePhone   | -                       | 2707069404 |       |
| 2/24/2016 11:12:40 AM | Sample Account  | *****6789  | Sample1      | Email       | satcher@profitstars.com | a@p.com    |       |
|                       | Note: The infor | nation und | Clear Checke | d Clear All | wailable under Reports  |            |       |

## **Actions Required**

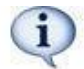

These are items that require an authorized admin user's approval or rejection.

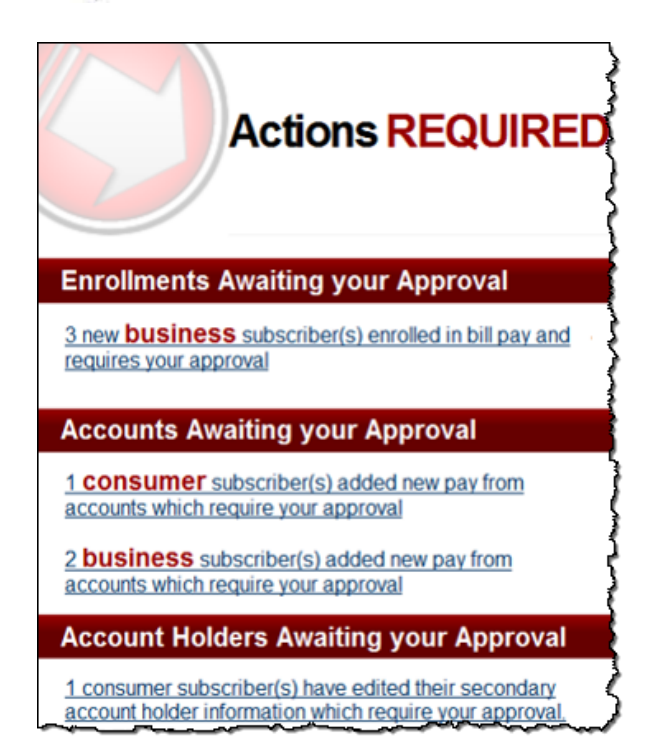

### **Enrollments Awaiting Your Approval - Business Accounts**

Each business account must be Approved or Rejected by an authorized admin user.

The enrollment/account details are covered later in the training.

### **Accounts Awaiting Approval**

Each additional Pay from Account needs *approval* within three business days.

| Ар              | prove Pena | ting Consume<br>enotes a required field | er Accounts             |                  |
|-----------------|------------|-----------------------------------------|-------------------------|------------------|
| 3 Pending Acc   | count(s)   | Select a pending                        | g account from the left | to view or edit. |
| Subscriber Name | Date 🔺     | Subscriber Name:                        | Ed Jones                |                  |
| Clark, Monica S | 3/12/2016  | User ID:                                | EdJones                 |                  |
| Joe, Mary       | 8/5/2016   | Account Number:                         | 123456789               | *                |
| Jones, Ed       | 10/29/2016 | Account Type:                           | Checking 🗸 *            |                  |
|                 |            | Account Name:                           | Extra Account           |                  |

### **Accounts Holders Awaiting Approval**

Primary users can request to add a secondary user to their account.

- All secondary account users must be approved.
- This allows them to *call* or *chat* with iPay Solutions.

| Secondary Account Holder Updates |              |         |           |               |                |          |
|----------------------------------|--------------|---------|-----------|---------------|----------------|----------|
| Date                             | Primary Name | User ID | Acct#     | Old Secondary | New Secondary  | Accept?  |
| 10/29/2016<br>10:49:00 AM        | Ed Jones     | EdJones | ****55554 | Sally Jones   | Tricia Smith → | ⊖Yes ⊖No |

### **User Resources for Download**

These are available for the institution to download.

| internet<br>Explorer | Netscape | Ger Adobe" Reader"   |        |
|----------------------|----------|----------------------|--------|
| ternet Explorer      | Netscape | Adobe Acrobat Reader | WinZip |

### **Quick Stats**

This shows a high-level view of the activity within bill pay.

| Quick Stats ::                         |    |
|----------------------------------------|----|
| Total Subscribers                      | 27 |
| Total New Enrollments Month to Date    | 0  |
| Total Payments Processed Month to Date | 0  |

# Admin User Menu

This menu is designated to manage the admin user's information, view training, and marketing materials provided within the Resource Center.

| 1 | Admin User Menu   |
|---|-------------------|
|   | Change Pin        |
|   | Contact           |
| 3 | Resource Center   |
|   | Training Material |
|   | Home              |
|   | Logout            |

### **Change PIN**

This allows the admin user to change their MASTER Site PIN. The default is every 90 days.

|                                                                                                    | Change Pin                                                                                                    |
|----------------------------------------------------------------------------------------------------|----------------------------------------------------------------------------------------------------|
| Please Note:<br>• PIN must be at lease<br>• Must contain charaa<br>• Uppercase<br>• Lowercase<br>• Numbers<br>• Non-alpha<br>• PIN expires after 3<br>• PIN must be different | st 8 characters long and no more than 20 characters.<br>cters from two of following four categories:<br>e letters<br>e letters<br>characters (@!\$*&()^?/=+#)<br>0, 60 or 90 days.<br>ent from 5 previously used PINs. |
| New PIN:<br>Verify PIN:                                                                                                    | <b>└───</b>                                                                                                    |
| _                                                                                                    | Submit                                                                                                    |

### **Contact FI Support**

Our Financial Institution (FI) Support team is available to assist admin users with bill pay and/or MASTER Site questions. There are two ways to contact our FI Support team: **Phone or Chat.** 

To speak to a member of our FI Support team, contact them at **1-877-434-4729.** When calling, please choose from the following options to properly direct your inquiry:

- 1. Assistance with subscriber payments.
- 2. Assistance with MASTER Site, technical issues, stop payments, or payment cancellations.

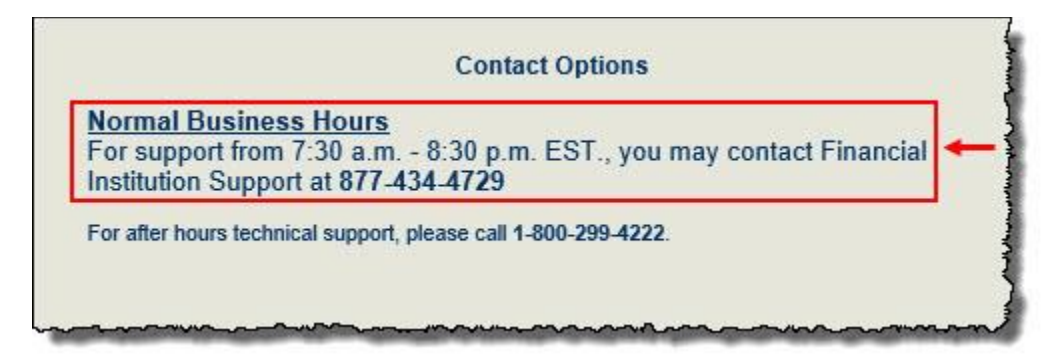

| Admin User Menu         |
|-------------------------|
| Edit Challenge Response |
| Change Pin              |
| Contact                 |
| Resource Center         |
| Training Materia        |
| Home                    |
| New Search              |
| Logout                  |
| Logout                  |

#### **Requirements for Contacting FI Support**

In order to contact FI Support for assistance, you are required to provide your:

- Institution ID
- Login ID for the MASTER Site

Institutions may use the *After Hours* number for emergencies or technical assistance outside normal operating hours.

#### **Resource Center**

This is an area created for FIs to access marketing and communication materials.

- There are documents to use to get customers enrolled in online bill pay and keep them using the service.
- It contains training videos/materials to educate your institution about iPay Solutions' products and services.

| jack henry.<br>& Associates INC.                                                                                                    | HOME - ABOUT US - OUR PRODUC                                                                                                    | CTS - FOR GLIENTS - SUBSCRIPTION - CO | NTACT US   |  |  |
|----------------------------------------------------------------------------------------------------|----------------------------------------------------------------------------------------------------|---------------------------------------|------------|--|--|
| IPAY SOLUTION                                                                                                    | NS                                                                                                    |                                       |            |  |  |
| HOME CONSUMER MOBILE BAN                                                                                                    | KING BUSINESS REMOTE DEP                                                                                                    | POSIT TRAINING                        | MY FI TOOL |  |  |
| Welcome to your Resourc<br>Choose any option below. First visit? <u>Start here. &gt;&gt;</u>                                                                                                    | e Center                                                                                                    |                                       |            |  |  |
| Consumer<br>Bill Pay Materials                                                                                                    | Mobile Banking<br>Materials                                                                                                    | Training                              |            |  |  |
|                                                                                                    | 2                                                                                                    |                                       |            |  |  |
| Remote Deposit<br>Capture                                                                                                    | Business<br>Bill Pay Materials                                                                                                    | My Fl<br>Marketing Tool               |            |  |  |
|                                                                                                    |                                                                                                    |                                       | ×          |  |  |
| HOME CONSUMER MOBILE BAN                                                                                                    | IKING BUSINESS REMOTE DEI                                                                                                    | POSIT TRAINING                        | MY FI TOOL |  |  |
|                                                                                                    |                                                                                                    |                                       |            |  |  |
|                                                                                                    | CCS to learn more about your bill pay services.                                                                                                    |                                       | $\vee$     |  |  |
| OneClick Good Funds Training V                                                                                                    | lideo <u>see less «</u>                                                                                                    |                                       |            |  |  |
| Exception of the section of the section of the | Image: Section of the section of the section of th |                                       |            |  |  |
| Download the OneClick Good Funds                                                                                                    | Learner Guide                                                                                                    |                                       |            |  |  |

# **Training Material**

This area provides admin users with reference material, release notes, and our operations schedule.

- Utilize these for reference and for training new and existing employees after your *live* date.
- Download these documents, print, or save to your desktop.

| Training Materials       | 5 |
|--------------------------|---|
| Release Notes May 2016   |   |
| Release Notes April 2016 |   |

# **User Administration**

This menu is available to admin users that have permissions to manage other admin users within the institution.

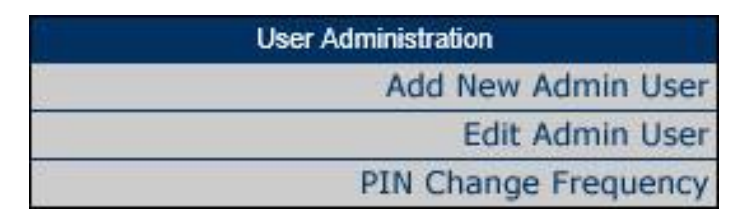

# Add New Admin User

### **Personal Information**

Input the admin user's personal information here.

| Personal Information |                             |     |  |  |
|----------------------|-----------------------------|-----|--|--|
| First Name:          | Betty                       | *   |  |  |
| Middle Name:         |                             |     |  |  |
| Last Name:           | Rubble                      | *   |  |  |
| Email:               | bettyandbarney@stoneage.com | * ( |  |  |
| LoginID:             | Betty123                    | * 2 |  |  |
| Temporary PIN:       | dinosaur *                  |     |  |  |

### **Chooser User Type**

This allows the admin user to decide the user type they would like the new user to have.

- Admin User allows individual permissions to be set for admin, management, and reporting tools
- Support User allows the user to have access to the Support Module

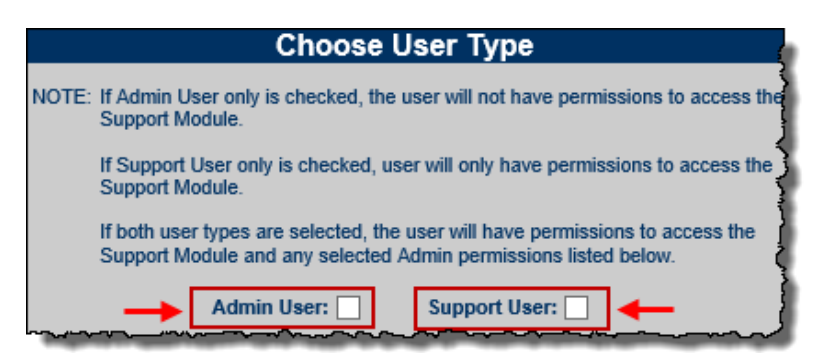

| Admin User Permissions           | Support User Permissions               |
|----------------------------------|----------------------------------------|
| Approve Enrollments              | Manage Institution Users (admin users) |
| Deactivate Subscriber            | Edit Subscriber                        |
| Manage Pay-From Accounts         | Cancel Payment                         |
| Manage Subscribers and Sub users | Add/View/Edit Payee                    |
| Add Payees                       | Submit Payee Change Requests           |
| View Payment History             | View Payee Change Request History      |
| View Payment Inquiry History     | Schedule New Payments                  |
| Manage Challenge Responses       | View/Stop Scheduled Payments           |
| Report Tools                     | Manage Email and Event eNotifications  |
| Management Tools                 | View/Add Subscriber Notes              |

### **Admin User Permissions**

Set All to Yes, No, or set individual permissions.

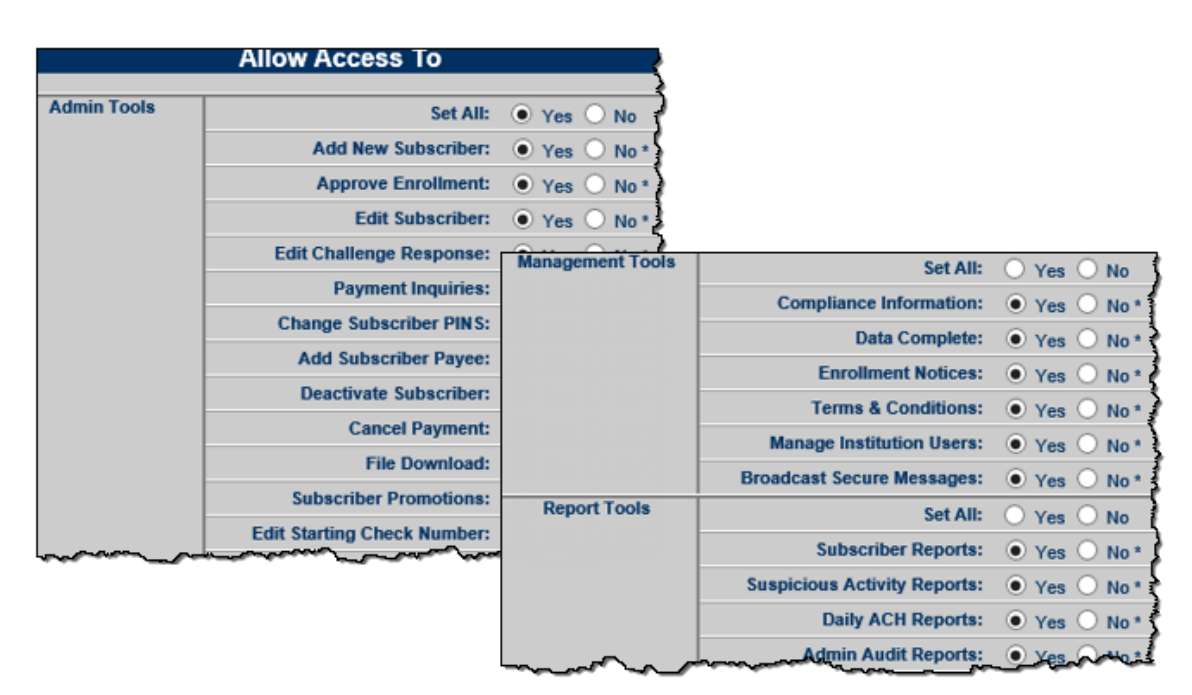

### **Account Information**

This section allows you to set regulations regarding the admin account.

- Institution User Type This is similar to a title and does not tie to any certain set of permissions, but determines their role within the MASTER Site.
- User Account Active Select Yes in order to activation the admin user's account.
- Force PIN Change Frequency How often the admin user is prompted to change PIN.

|                             | 107             |            |
|-----------------------------|-----------------|------------|
| Institution User Type:      | Implementation  | <b>v</b> * |
| User Account Active         | ○ Yes ○ No *    |            |
| PIN Change Frequency:       | every 30 days 🗸 |            |
| Change User PIN:            |                 |            |
| rompt for New Security Key: |                 |            |

### **Edit Admin User**

Admin users appear on a list and can be viewed or edited at any time.

### **Search Filters for Admin Users**

Search filters can be used to search specifically for **active** admin users and those who are **inactive**.

#### **User Status Search Filter**

To narrow the search results, select one of the status options:

- Active default search status
- Inactive

| * Denotes active user                                                         | Edit Admin Users<br>* Denotes a required field                 |        |
|-------------------------------------------------------------------------------|----------------------------------------------------------------|--------|
| User List 🔺                                                                   | User Permission                                                | ns For |
| User Status  Active Inactive  Update List                                     | First Name:<br>Middle Name:<br>Last Name:                      |        |
| 1, saraswathi<br>9999, Master<br>abell, Mike<br>Adams, Mike *<br>added, newtv | Email:<br>LoginID:<br>Login Failures *<br>Unlock User Account: |        |

#### **User Type Search Filter**

If an admin user has the Support User Module enabled, they can also search by User type.

- Admin
- Support

The default value includes both types.

|                                       | Edit Admin Users             |        |
|---------------------------------------|------------------------------|--------|
| * Denotes active user                 | * Denotes a required field   |        |
| User List 🔺                           | User Permission              | is For |
| User Status                           | First Name:                  |        |
| User Type<br>Admin Support            | Last Name:                   |        |
| Update List 1, saraswathi 0000 Master | LoginID:<br>Login Failures * |        |
| abell, Mike<br>Adams, Mike *          | Unlock User Account:         |        |

If an admin user edits a user's data and attempts to modify the search options before saving, an error displays.

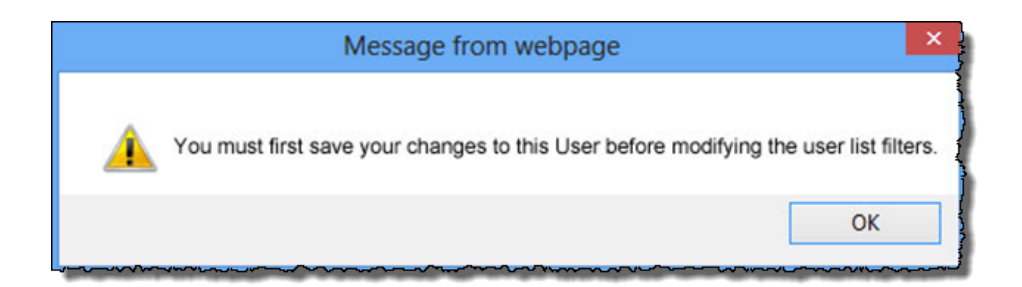

If an admin modifies the search options, then attempts to edit a user without first clicking Update List , an error message displays.

|                                        | Message from webpage                                           | × |
|----------------------------------------|----------------------------------------------------------------|---|
| <u> </u>                               | You must first click the Update List button before proceeding. |   |
|                                        | OK                                                             |   |
| ~~~~~~~~~~~~~~~~~~~~~~~~~~~~~~~~~~~~~~ | ᠆                                                              |   |

**Lock-Out:** If an admin user gets locked out of MASTER Site, locate their account, change their Login Failures to zero and check the **unlock user account** box. Select **Save Changes.** 

| Use                       | r Permissions For                      | - f |
|---------------------------|----------------------------------------|-----|
| First Name:               | Pennie                                 | *   |
| Middle Name:              |                                        |     |
| Last Name:                | Herbert                                | *   |
| Email:                    | pherbert@imcu.org                      | *   |
| LoginID:                  | PennieH                                | *   |
| Challenge Phrase Failures | 0 *                                    | 1   |
| Login Failures            | 0 *                                    | (   |
| Unlock User Account:      |                                        |     |
| Last Login                | ~~~~~~~~~~~~~~~~~~~~~~~~~~~~~~~~~~~~~~ | ~}  |

**Deactivate Admin Users:** In order to turn off access to MASTER Site, select *No* under Account Information.

| Account                      | Information               |
|------------------------------|---------------------------|
| Institution User Type:       | Program Administrator 🗸 * |
| User Account Active          | ○ Yes ● No *              |
| PIN Change Frequency:        | every 90 days 🗸           |
| Change User PIN:             |                           |
| Prompt for New Security Key: |                           |

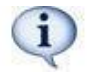

This does not remove them from the list of admin users, however it shows them as *inactive* and they no longer have access to the MASTER Site.

### **Force PIN Change Frequency**

This changes how often *all* admin users have to change their pin. Any changes made to an individual admin user's account overrides the frequency set here. The default is every 90 days.

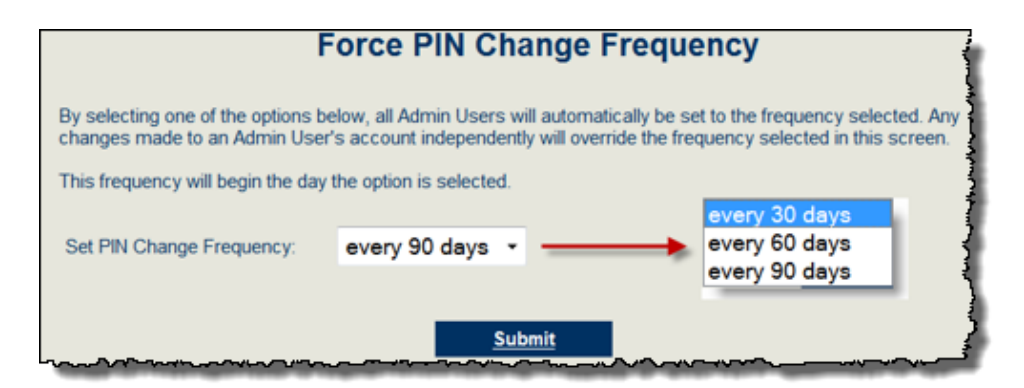

### **Disclosures**

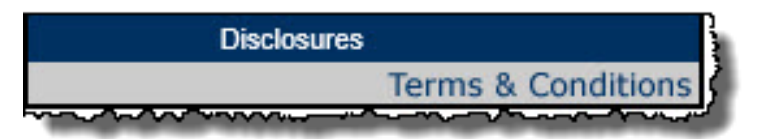

### **Terms & Conditions**

The institution's bill pay Terms & Conditions must be loaded into MASTER site *prior* to their *Live* date. Your iPay Solutions coordinator will provide a sample.

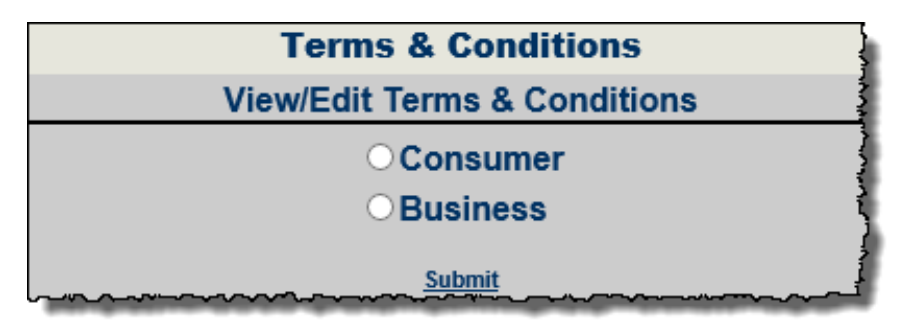

Terms & Conditions can be typed in the space provided or you can copy and paste them from your PC.

|                                                                                                    |                                                                                                    | Consumer Terms & Condition                                                                                                    | ns                                                                                                    |
|----------------------------------------------------------------------------------------------------|----------------------------------------------------------------------------------------------------|----------------------------------------------------------------------------------------------------|----------------------------------------------------------------------------------------------------|
| WARNING iPay w                                                                                                    | ill NOT assume responsibili                                                                                                    | y for the accuracy or content of these documents.                                                                                                    | -                                                                                                    |
| EXAMPLE TERMS<br>IMPORTANT NOTIC<br>reviewed by legal of<br>This document is dis<br>Financial Institutions<br>Bold Italic | & CONDITIONS DISCLOS<br>CE: The following disclosure<br>pounsel. We do not guarantee<br>stributed by the Financial In<br>s located in the Mid-West or<br>Underline | URE STATEMENT<br>is provided for the purpose of EXAMPLE. This is your institution's agreement with your subsci<br>that the content of this disclosure will meet the necessary compliance laws of your Financial I<br>stitution, or may be presented online. iPay Technologies, LLC does not review this form.<br>on the West Coast should make the necessary adjustments regarding "Business Days" neede | ibers regarding usage of the bill pay produc<br>nstitution.<br>d for payments to reach "Payees" and make |
|                                                                                                    |                                                                                                    | This is a T&C added by Larry Cableguy on 9/2/2016                                                                                                    | <u>^</u>                                                                                                 |
| ~~~~~~~~~~~~~~~~~~~~~~~~~~~~~~~~~~~~~~~                                                                                   |                                                                                                    | Preview -                                                                                                    |                                                                                                    |

- Edit allows the admin user to update the version that was just created or alter a version previously saved.
- **Preview** prompts the admin user to view the Terms & Conditions to check for accuracy before saving.
  - iPay Solutions recommends institutions have their legal counsel review the Terms & Conditions prior to saving them because we do not accept responsibility for the content of the document.

|                    | Consumer                          | Terms & Conditi           | ons                            |  |
|--------------------|-----------------------------------|---------------------------|--------------------------------|--|
| This is a T&C adde | d by Jeff in QA on 8/30/2013      | \$                        |                                |  |
| This I             | Document will be presented to you | r subscribers. Please mak | e all revisions before saving. |  |
|                    |                                   |                           |                                |  |

- Save allows the admin user to save that version of Terms & Conditions.
  - Admin users can choose whether they want the new version to be presented to all subscribers or just new users.

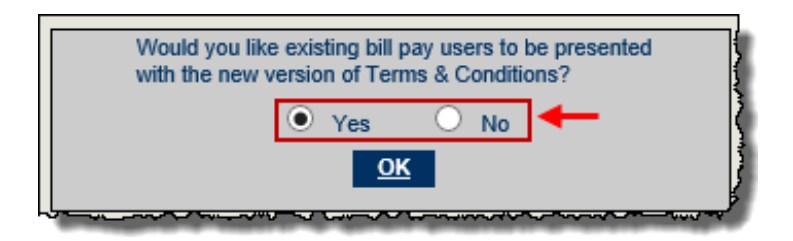

# **Message Center**

This is the secure message center that allows the admin user to send broadcast messages to all subscribers within each product.

| Message Center        |  |  |  |
|-----------------------|--|--|--|
| New Broadcast Message |  |  |  |
| Sent Messages         |  |  |  |

### **New Broadcast Message**

Broadcast messages are sent to subscriber's secure message center in their bill pay account. They are not sent out real time, but at approximately 2:00 a.m. ET.

| Send a B                                           | Broadcast Secure Message                                                                                 |
|----------------------------------------------------|----------------------------------------------------------------------------------------------------|
|                                                    | bill pay                                                                                                 |
| Bold Italic Underline                              | ge and then click on the appropriate outton to apply bolo, italic or Underline to your selection.        |
| Subject:                                           |                                                                                                    |
|                                                    | _                                                                                                    |
|                                                    |                                                                                                    |
|                                                    |                                                                                                    |
|                                                    |                                                                                                    |
| WARNING: This broadcast will be sent to the Secure | Message Center of your subscribers at approximately 2:00 AM EST. Please review carefully before sending. |
|                                                    | Preview                                                                                                  |

### Sent Message

All sent secure messages are stored on MASTER Site to reference.

| Sent Messages |           |               |                                 |  |  |
|---------------|-----------|---------------|---------------------------------|--|--|
|               | Date Sent | Sent By       | Subject                         |  |  |
| View          | 7/15/2015 | Smith, Tricia | Use BillPay                     |  |  |
| <u>View</u>   | 7/2/2015  | Smith, Tricia | Free BillPay Promotion          |  |  |
| View          | 5/28/2015 | Smith, Tricia | Bill Pay Can Win You \$110,000! |  |  |
| View          | 2/13/2015 | Smith, Tricia | BILL PAY PROMOTION              |  |  |
| <u>View</u>   | 1/10/2015 | Smith, Tricia | Bill Pay                        |  |  |

# **Subscriber Menu**

This is the general location for managing all subscriber accounts. **New Subscribers & Pending Account** also appear on the Home Page.

| <br>Subscriber Menu  |
|----------------------|
| New Subscribers      |
| Add New Subscriber   |
| View/Edit Subscriber |
| Enrollment Notices   |

### **Add New Subscriber**

This allows admin users to enroll their subscribers. iPay Solutions recommends subscribers enroll themselves to ensure the interface is set up correctly.

### **View/Edit Subscriber**

Locate the subscriber who needs information changed or updated.

• Once the subscriber is located, update the information as needed.

| Subscriber<br>Status:<br>Account<br>Status:<br>Search By:<br>Search For:<br>65 | ch                                   | ~               |           |                 |                              |               |       |        |
|--------------------------------------------------------------------------------|--------------------------------------|-----------------|-----------|-----------------|------------------------------|---------------|-------|--------|
|                                                                                |                                      | Name            | SSN       | User ID         | Email                        | Company Name  | Legal | Name 4 |
| Cub-cit                                                                        | Edit                                 | BILLPAYER, MARY | *****4567 | MARYBILLPAYER   | mary@billpayer.com           |               |       |        |
| Subinit                                                                        | <u>Edit</u>                          | Kelly Express   | *****4451 | jbradley        | 123abc@123abc.com            | Kelly Express |       |        |
|                                                                                | <u>Edit</u>                          | starks, mahl*   | *****6514 | saleiseannette1 | kelly.ponder@ipaymybills.com | ←             |       |        |
|                                                                                | <u>Edit</u>                          | Starks, Mahlea* | *****9474 | mahlouhouser    | kelly.ponder@ipaymybills.com |               |       | 4      |
|                                                                                | <u>Edit</u>                          | Test, Test      | ****6789  | testtesttest    | abc@abc.com                  |               |       |        |
|                                                                                | New Search                           |                 |           |                 |                              |               |       |        |
|                                                                                | Select a bill pay user to view/edit. |                 |           |                 |                              |               |       |        |

# **Contact Info Updates**

When changes have been made to subscribers' contact information, admin users can see them under Subscriber Contact Info Updates.

### **New Updates**

The list of subscribers who have updated their contact information appears in two locations:

- Attention Optional > Contact Info Updates
- Subscriber Menu > Contact Info Updates

| Subscriber Menu                                                                |                       | Subscriber Contact Info Updates |           |               |              |                          |                                         |       |
|--------------------------------------------------------------------------------|-----------------------|---------------------------------|-----------|---------------|--------------|--------------------------|-----------------------------------------|-------|
| Contact Info Updates                                                           | Date                  | Name                            | SSN       | User ID       | Info Type    | Old                      | New                                     | Clear |
| Cancel Payment<br>Cancel Transfer                                              | 11/8/2016 1:05:19 PM  | Corey Pollard                   | *****6789 | cpollard90    | CellPhone    |                          | 2703006015                              |       |
| Cancel Inbound Transfer                                                        | 11/22/2016 4:18:01 PM | Corey Pollard                   | *****6789 | cpollard90    | Email        | cpollard@billpaysite.com | cpollard@jackhenry.com                  |       |
| Trial Deposits<br>Enrollment Notices                                           | 11/22/2016 4:22:29 PM | Corey Pollard                   | *****6789 | cpollard90    | Address1     | 123 Main St              | 345 Main St                             |       |
| Contact Info Updates                                                           | 12/23/2016 2:54:39 PM | Test Account                    | *****4567 | JWMotivation1 | CompanyName  | JW Motivational INC      | JWMotivationalINC                       |       |
|                                                                                | 12/23/2016 2:54:39 PM | Test Account                    | *****4567 | JWMotivation1 | Email        | g@g.com                  | JWMotivationalINC@JWMotivationalINC.net |       |
| Clear Checked                                                                  |                       |                                 |           |               |              |                          |                                         |       |
| Note: The information updates provided above are also available under Reports. |                       |                                 |           |               | der Reports. | ~~~~                     |                                         |       |

Once an admin user reviews and clears all available updates, a message appears.

| Subscriber Menu      | Subscriber Contact Info Updates |
|----------------------|---------------------------------|
| New Subscribers      | All undates have been cleared   |
| Pending Account      | All updates have been cleared.  |
| Add New Subscriber   |                                 |
| View/Edit Subscriber |                                 |
| Contact Info Updates |                                 |
| Cancel Payment       |                                 |

### No Updates

When an admin user selects Subscriber Menu/Contact Info Updates and no updates are available, a message appears.

| Subscriber Menu      | Subscriber Contact Info Updates                   |
|----------------------|---------------------------------------------------|
| New Subscribers      | No records found or all undates have been cleared |
| Pending Account      |                                                   |
| Add New Subscriber   |                                                   |
| View/Edit Subscriber |                                                   |
| Contact Info Updates |                                                   |
| Cancel Payment       | S                                                 |

### **Deactivate Subscribers**

Only Financial Institutions can deactivate subscriber accounts. iPay Solutions refers *all* subscribers back to their institution for this request.

Possible reasons for deactivating subscriber accounts:

- Relocating/moving
- Experience fraud or fraudulent account
- Poor standing within the institution

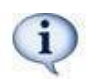

Prior to deactivating subscribers, check under **Cancel Payment** to see if there are existing payments that are in a **Processed** status. If these are not cleared out prior to the deactivation, then they will pay out to the payees.

\*See page 24 for instructions on cancelling payments.

#### **Process of Deactivating Accounts**

Step 1. Locate the correct subscriber account

Step 2. Locate Miscellaneous Settings, click on Deactivate Subscriber

| ~~^~~~~~~~~~~~~~~~~~~~~~~~~~~~~~~~~~~~~ | ~~~~~~~~~~~~~~~~~~~~~~~~~~~~~~~~~~~~~~~ |
|-----------------------------------------|-----------------------------------------|
| Miscellaneous Setti                     | ngs                                     |
|                                         |                                         |
| Force Security Key Change:              | ✓                                       |
| Force PIN Change:                       | ✓                                       |
|                                         | _                                       |
| Depativate Subscriber                   |                                         |
| Deacuvate Subscriber                    | <b>←</b>                                |
|                                         |                                         |

#### Step 3. Caution Message #1, Click Continue

| Caution!                                                                                                    | X Close                                  |
|----------------------------------------------------------------------------------------------------|------------------------------------------|
| Please be aware that once deactivated, your subscriber will los<br>payment history retrieval capability. We recommend that you c<br>your subscriber prior to deactivation and/or only deactivate acc<br>numbers that are no longer clients of your institution.<br>For assistance with electronic bill pay reactivation, please<br>FI Support team at (877) 434-4729 | e all<br>onsult with<br>ount<br>call our |
| Are you sure you wish to continue with this deactivation?                                                                                                    |                                          |
| 🕃 cancel 🔿                                                                                                    | <u>continue</u>                          |

Step 4. Complete the Deactivation Survey

• Fill out the survey honestly, it determines if the subscriber can re-activate their account at a later date.

| View/Edit Subscriber (MARY BILL                                                                                                    | PAYER)                                                   |
|----------------------------------------------------------------------------------------------------|----------------------------------------------------------|
| The following is a short survey designed to provide our staff wi<br>as to why our subscribers wish to cancel their bill pay service<br>scheduled by a subscriber will be stopped when the subscrib | th vital feedback<br>a. All payments<br>er is cancelled. |
| Did the subscriber close their account with institution?                                                                                                    | Yes 🔿 No 🔿                                               |
| Is the account in poor standing?                                                                                                    | Yes 🔿 No 🔿                                               |
| Did the subscriber experience poor customer service?                                                                                                    | Yes 🔿 No 🔿                                               |
| Did the subscriber experience payment issues?                                                                                                    | Yes 🔿 No 🔿                                               |
| Did the subscriber experience technical or computer issues?                                                                                                    | Yes 🔿 No 🔿                                               |
| Was the subscriber unhappy with Fees associated with Bill Pay?                                                                                                    | Yes 🔿 No 🔿                                               |
| Did the service meet the subscriber expectations?                                                                                                    | Yes 🔿 No 🔿                                               |
|                                                                                                    |                                                          |
| 015.2                                                                                                    | ~                                                        |
| Comments:                                                                                                    |                                                          |
|                                                                                                    |                                                          |
| Submit                                                                                                    |                                                          |

#### Step 5. Caution Message #2, Click Continue

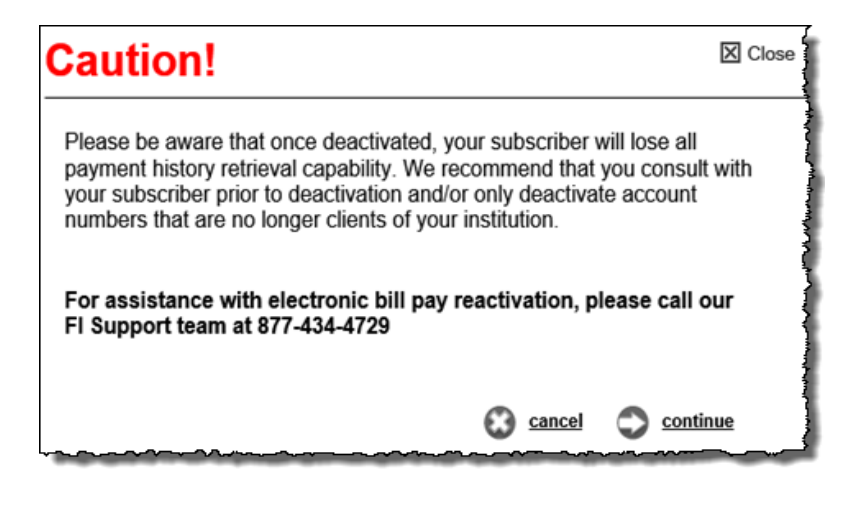

Thank you for completing this survey. The subscriber MARY BILLPAYER (User ID:MARYBILLPAYER) has been cancelled and all pending payments have been stopped.

# **Subscriber Options**

Each admin user needs specific permissions under **Support User** to view these options. These options are also available on the subscriber's site.

| Su | ubscriber Options           |
|----|-----------------------------|
|    | Add Bank Account            |
|    | View/Edit Bank Account      |
|    | Unlock Payee                |
|    | View/Edit Payee             |
|    | Add Subscriber Payee        |
| Р  | ayee Change Request History |
|    | Schedule a New Payment      |
|    | Scheduled Payments          |
|    | Payment History             |
|    | Payment Inquiry History     |
|    | Cancel Payment              |
|    | View/Edit Account Changes   |
|    | Email e-Notifications       |
|    | Event e-Notifications       |
|    | Transaction e-Notifications |
|    | Edit Challenge Response     |
|    | Unlock Subscriber*          |
|    | Change Subscriber PIN       |
|    | View/Add Subscriber Notes   |

# **Add Bank Account**

Admin users can add additional Pay from Accounts on behalf of subscribers. Once the account is submitted, it is automatically approved.

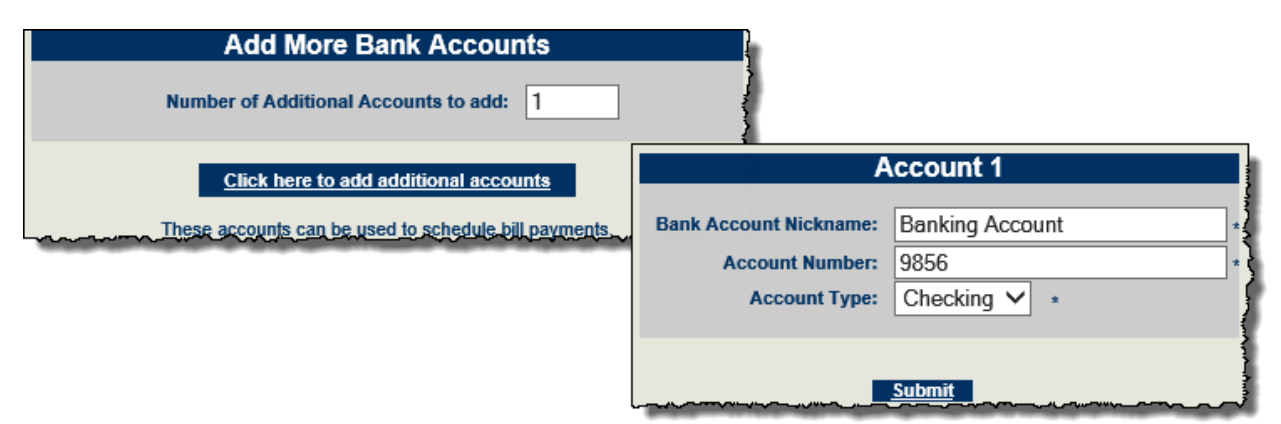

# **View/Edit Bank Account**

This allows admin users to Edit or Deactivate additional Pay from Accounts.

| Transfer                                                                                                    | Account fu                                                                                                    | unctions th                                                                                                    | ie same                                                                                                    | Э.                                           |                                                                                                    |                                                                                                    |
|----------------------------------------------------------------------------------------------------|----------------------------------------------------------------------------------------------------|----------------------------------------------------------------------------------------------------|----------------------------------------------------------------------------------------------------|----------------------------------------------|----------------------------------------------------------------------------------------------------|----------------------------------------------------------------------------------------------------|
| View                                                                                                    | or Edit Bank                                                                                                    | Account Info                                                                                                    | ormation                                                                                                    |                                              |                                                                                                    |                                                                                                    |
| Bank Account Nickname<br>Primary Account<br>test<br>Test 123<br>saras account<br>checking1<br>test<br>Test<br>Bob's Schristmas Acct.<br>Bob's Secondary Checking<br>secondary account<br>Secondary account<br>Fun day account<br>Secondary account<br>Secondary account<br>Bob fun money<br>savings<br>Bob's Secondary<br>update | Account No.<br>123456<br>123<br>3457<br>123456789<br>852<br>123<br>123123<br>123123<br>123123<br>123<br>123<br>123<br>1 | Account Type<br>Checking<br>Checking | Status<br>Approved<br>Approved<br>Approved<br>Approved<br>Approved<br>Approved<br>Approved<br>Approved<br>Approved<br>Approved<br>Approved<br>Approved<br>Approved<br>Approved<br>Approved<br>Approved<br>Approved<br>Approved<br>Approved |                                              | Deactivate<br>Deactivate<br>Deactivate<br>Deactivate<br>Deactivate<br>Deactivate<br>Deactivate<br>Deactivate<br>Deactivate<br>Deactivate<br>Deactivate<br>Deactivate<br>Deactivate<br>Deactivate<br>Deactivate<br>Deactivate<br>Deactivate<br>Deactivate<br>Deactivate<br>Deactivate<br>Deactivate |                                                                                                    |
| Variation and a second second second                                                                                                    | Back to subsc                                                                                                    | riber search page                                                                                                    | As :<br>-T<br>-A<br>i                                                                                                    | A result,<br>The sub-<br>Any "Sci<br>account | Are you ce<br>, the following v<br>scriber will no l<br>heduled" paym                                                                                                    | Please read message below<br>rtain you would like to deactivate this account?<br>will occur:<br>onger be able to process payments from this account.<br>ents set to process from this account will process from the default |
|                                                                                                    |                                                                                                    |                                                                                                    |                                                                                                    | -                                            |                                                                                                    | <u>No</u> <u>Yes</u>                                                                                                    |

# **Unlock Payee**

Admin users can unlock subscriber's email payees when they get locked out.

• Find the subscriber that has the payee locked out.

| View                | /Edit Subscriber (Tri            | cia Smith)              |
|---------------------|----------------------------------|-------------------------|
| Subscribers' Payees | Payee Inf                        | ormation For            |
| Sharon Atcher       | Payee Name:                      | Sharon Atcher           |
|                     | Payee Email Address:             | satcher@profitstars.com |
|                     | Person to Person Payment Status: | Payee Locked            |
|                     | <u>Clear Form</u>                | Unlock Payee            |

• Choose Unlock Payee and the payee is immediately unlocked.

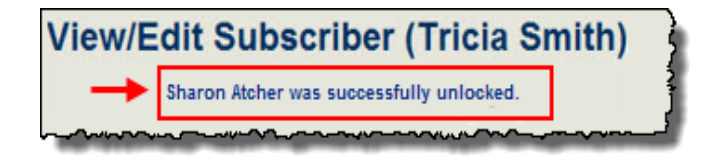

### **Add Subscriber Payee**

i

Admin users must have all of the payee information in order to add them for subscribers.

iPay Solutions has a data base of payees, therefore the required fields may differ between check and electronic payees.

|                                      | Searc                       | Add a new bill<br>* Denotes a required field |                             |              |
|--------------------------------------|-----------------------------|----------------------------------------------|-----------------------------|--------------|
| Tune is a name and ali               | ak "Caarab" ta              | access by a codicular or                     |                             |              |
| Type in a name and cli               | ck "Search" to              | search by a particular na                    | me.                         |              |
| Paye                                 | e Name No                   | blin RECC                                    | Search                      |              |
|                                      |                             |                                              |                             |              |
|                                      | Add a ne                    | w bill                                       |                             |              |
|                                      | * Denotes a rec             | quired field                                 |                             |              |
| From your ren                        | nittance coupon, e          | nter the following information.              |                             |              |
| Payee Name                           | Nolin RECC                  | 1                                            |                             |              |
| Account Number                       | 123456                      | *                                            |                             |              |
| Account Number Confirmation          | 123456                      | * }                                          |                             |              |
|                                      |                             |                                              | Add a new bill              | :            |
| Cancel                               |                             |                                              | * Denotes a required field  | :            |
|                                      |                             | Multiple                                     | Results found. Please enter | the zip code |
|                                      |                             | Payee Name                                   | Nolin RECC                  |              |
|                                      |                             | Account Number                               | 123456                      | ŧ            |
|                                      |                             | Account Number Confirmation                  | 123456                      | *            |
|                                      |                             | Payee Zip                                    | 42701                       | *            |
|                                      |                             |                                              |                             |              |
|                                      |                             | Cancel                                       |                             | Search       |
|                                      |                             |                                              |                             |              |
| Note: The pa                         | Mat<br>ayees listed be      | tch Found                                    | ediate payment.             |              |
|                                      |                             | Payee List                                   |                             | all and a    |
| Payee N                              | ame: Nolin Ri               | ECC *                                        |                             |              |
| Our system has m<br>able to make imm | natched your<br>ediate paym | payee. By adding this ents to this payee.    | s payee, you will be        |              |
| Would                                | you like to a               | dd this payee to your                        | account?                    | 1            |
| Add this payee                       | <u>Thi</u>                  | s is not my payee                            | Search Again                |              |

### **View/Edit Payee**

Nickname is the quick reference name used to identify the payee.

• **Payee Change Requests** are used to update payee information on behalf of subscribers. The requests are worked by iPay Solutions' Payee department.

| View/                            | View/Edit Subscriber (Bob BillPayer) |                                              |  |  |  |
|----------------------------------|--------------------------------------|----------------------------------------------|--|--|--|
| * Denotes an electronic payee    | Payee                                | e Information For                            |  |  |  |
| Subscribers' Payees Abc Company  | Payee Nickname:                      | Nolin RECC                                   |  |  |  |
| bob's account *<br>Fun account * | Account Number:                      | 1234                                         |  |  |  |
| jc penney *                      | Notify Limit:                        |                                              |  |  |  |
| JC Penney Card *                 | Type:                                | Pay Anyone                                   |  |  |  |
| icp *<br>kohls                   | Account Holder Name:                 | Bob BillPayer                                |  |  |  |
| <u>kohls</u><br>Melissa Clark *  | Account Status:                      | Approved                                     |  |  |  |
| My Hair Salon                    |                                      |                                              |  |  |  |
| Nolin RECC *<br>Nolin RECC *     | Clear For                            | m <u>Submit</u>                              |  |  |  |
| RECC<br>test *                   | If additional changes are r          | needed please submit a Payee Change Request. |  |  |  |
|                                  |                                      | ayee Change Request                          |  |  |  |

### **Payee Change Request History**

This shows that iPay Solutions completed the request to update the payee.

|                |               | Payee Ch          | ange Request History |                          |                 | 5      |
|----------------|---------------|-------------------|----------------------|--------------------------|-----------------|--------|
| Payee Nickname | Merchant Name | Account<br>Number | Туре                 | Submission<br>Date       | Inquiry Details | Source |
| Abc Company    | ABC COMPANY   | 4567              | Company              | 12/21/2016<br>3:21:04 PM | View Details    | Master |

### **Schedule a New Payment**

Admin users are able to schedule Single, Recurring, and Rush (*optional per FI*) payments for subscribers.

- Select the payee, then fill in the payment information.
- Click Submit and a confirmation number appears indicating the payment was scheduled successfully.

| Subscribers' Payees | Schedule a New Payment           |
|---------------------|----------------------------------|
| Abc Company         |                                  |
| bob's account *     | Pavee Nickname: ic penney        |
| Fun account *       | Account Number 12345678902       |
| ic penney *         | Last Payment Date: 06/10/2015    |
| ic penney *         | Pay From Account: Tart 2 ###4224 |
| JC Penney Card *    | Payment Tune: Single Payment     |
| icp *               | Amount 50.00                     |
| kohls               | Payment Delivery: Standard       |
| kohis               | Process Date: ocinocino.         |
| Melissa Clark *     |                                  |
| My Hair Salon       | Est. Allivar. 106/30/2016        |
| Nolin RECC *        | Memo:                            |
| Nolin RECC *        | Comment                          |
| RECC                | ×                                |
| test *              | Personal Note:                   |
|                     |                                  |
|                     |                                  |
|                     |                                  |
|                     | <u>Clear Form</u> <u>Submit</u>  |

### **Scheduled Payments**

Scheduled Payments can be located for individual payees or all payees.

|               | Scheduled Payments                                                                                                    |
|---------------|----------------------------------------------------------------------------------------------------|
|               | Status: Scheduled V<br>Start Date: 06/30/2016<br>End Date: 07/30/2016<br>Payee: All Payees V                                    |
| Scheduled     | Submit<br>Select a status to view/edit scheduled payments.                                                                      |
| Pending:      | Payment is set to process but is awaiting approval. This payment can be edite<br>or stopped.                                    |
| Pending Skip: | An individual payment of a recurring payment series has been selected to be skipped and must be un-skipped to edit the payment. |

### **Editing and Stopping Single Payments**

Admin users are able to edit payments subscribers have scheduled.

• Select the correct payment, click Edit.

| Status    | Process Date | Amount  | Account Name | Туре    | Frequency | Paymenti |
|-----------|--------------|---------|--------------|---------|-----------|----------|
| Scheduled | 6/26/2016    | \$50.00 | jc penney *  | Company | Single    | 133      |

• Edit the payment information, click Save.

| Account Name: ABC COMF            | PANY  |   |  |
|-----------------------------------|-------|---|--|
| Merchant: 3571006                 |       |   |  |
| Merchant Account: 4567            |       |   |  |
|                                   | 2010  |   |  |
| Account Holder Name: Melissa Bill | Payer |   |  |
| Payment Type: Single              | *     |   |  |
| Payment Delivery: Standard        |       |   |  |
| Process Date: 04/25/2016          | 5 🛄   |   |  |
| Institution Account: Test2 -      |       |   |  |
|                                   |       |   |  |
| Amount: \$300.00                  |       |   |  |
| Memo:                             |       |   |  |
| Comment:                          |       |   |  |
|                                   |       | - |  |
| Est Arrival: 04/28/2016           | 6     |   |  |
| LSt. Alliva.   0420201            | ×     |   |  |

• **Stopping Payments:** Scheduled payments may be stopped prior to processing. • iPay Solutions does *not* charge a fee for stopping payments.

| Account Name:        | ABC COMPANY       |   |  |
|----------------------|-------------------|---|--|
| Merchant:            | 3571006           |   |  |
| Merchant Account:    | 4567              |   |  |
| Account Holder Name: | Melissa BillPayer |   |  |
| Payment Type:        | Single 👻          |   |  |
| Payment Delivery:    | Standard 🔻        |   |  |
| Process Date:        | 04/25/2016        |   |  |
| Institution Account: | Test2 💌           |   |  |
| Amount:              | \$300.00          |   |  |
| Memo:                |                   | 0 |  |
| Comment:             |                   |   |  |
|                      |                   | - |  |
| Est. Arrival:        | 04/28/2016        |   |  |
|                      |                   |   |  |
| Est. Arrival:        | 04/28/2016        |   |  |

### **Payment History**

This displays *all* payments that are past the processing cutoff time and includes payments that were stopped, cancelled, skipped, etc.

• 18 months of history can be found in MASTER Site or in subscriber's site

| Paym                        | ent Hist                                                                 | ory                                         |       |       | and the second second                                                                                            |
|-----------------------------|--------------------------------------------------------------------------|---------------------------------------------|-------|-------|----------------------------------------------------------------------------------------------------|
| Payee Nickname              | All Accou                                                                | unts                                        | •     |       |                                                                                                    |
| Date Range                  | <ul><li>Current</li><li>Previou</li><li>Last Th</li><li>Custom</li></ul> | t Month<br>is Month<br>hirty Days<br>i Date |       |       | and the second second second second second second second second second second second second second second second |
| From                        | 2016 -                                                                   | January                                     | •     | 1     | -                                                                                                    |
| То                          | 2016 -                                                                   | September                                   | •     | 29    | -                                                                                                    |
| Order By                    | Process                                                                  | Date Ascending                              | 9     | •     |                                                                                                    |
| Number of Records to Return | 15 🕶                                                                     |                                             |       |       |                                                                                                    |
| View in Microsoft Excel     |                                                                          |                                             | ~~~~~ | ~~~~~ |                                                                                                    |

Payment Inquiries are submitted when more information is needed or to research a payment.

• The inquiries are sent to iPay Solutions' Research Dept. They respond within 1-2 business days.

|                |                |          | Pa        | ayment Hist | ory Results |              |        |                          |
|----------------|----------------|----------|-----------|-------------|-------------|--------------|--------|--------------------------|
| Payee Nickname | Account Number | Туре     | Frequency | Status      | Amount      | Process Date | Conf # | Payment Details          |
| My Hair Salon  | 1234           | Company  | Single    | Stopped     | \$2.00      | 5/7/2015     | 130 🔶  | View Details / Inquiries |
| Fun account *  | MA             | Transfer | Single    | Stopped     | \$100.00    | 6/4/2015     | 131    | View Details / Inquiries |

|          | Payment Details                                                                                    |
|----------|----------------------------------------------------------------------------------------------------|
| Timeline |                                                                                                    |
| 7/7/2016 | The subscriber scheduled a single payment to Abc Company to process on 7/9/2016                    |
| 7/7/2016 | The payment for Abc Company in the amount of \$100.00 from account Primary Account<br>was Stopped. |
|          | Still have a question about this payment Send a payment inquiry                                    |
|          | A representative will respond to the inquiry within 1 to 2 business days.                          |
|          | Return to Payment History                                                                          |
|          |                                                                                                    |

## **Payment Inquiry History**

Each response can be located under View Details.

|                |                                                                        | Pa                                                 | yment In                             | quiry                                   | History                                 |                                         |                          |                                                                                                    |                                        |
|----------------|------------------------------------------------------------------------|----------------------------------------------------|--------------------------------------|-----------------------------------------|-----------------------------------------|-----------------------------------------|--------------------------|----------------------------------------------------------------------------------------------------|----------------------------------------|
| Payee Nickname | Account<br>Number                                                      | Туре                                               | Frequency                            | Status                                  | Amount                                  | Process<br>Date                         | Conf<br>#                | Inquiry Details                                                                                                | Source                                 |
| Abc Company    | 4567                                                                   | 4567 Company Single Paid \$25.00 4/18/2016 27 View |                                      |                                         |                                         |                                         |                          | View Details                                                                                                   | Subscribe                              |
|                |                                                                        |                                                    |                                      | ~~~~~~~~~~~~~~~~~~~~~~~~~~~~~~~~~~~~~~~ | ~~~~~~~~~~~~~~~~~~~~~~~~~~~~~~~~~~~~~~~ |                                         |                          | and the second                                                                                                 | ~~~~~~~~~~~~~~~~~~~~~~~~~~~~~~~~~~~~~~ |
| 4/18/2016      | Payment Inquiry Pay<br>Dear Bob BillPayer,<br>Thank you for contac     | ting Bill Pay Supp                                 | 4942] regarding<br>ort. It has been  | Abc Comp<br>a pleasure                  | to assist you v                         | with resolving thi                      | s matter.                | IT                                                                                                    |                                        |
|                | further assistance is i<br>or by phone at 877-2                        | needed with other<br>41-9019.                      | bill pay concerr                     | is, please                              | contact us aga                          | in through your                         | message                  | center                                                                                                    |                                        |
|                | Thank You,                                                             |                                                    |                                      |                                         |                                         |                                         |                          | 2                                                                                                    |                                        |
|                | Lovelee H.<br>Bill Pay Support                                         |                                                    |                                      |                                         |                                         |                                         |                          |                                                                                                    |                                        |
| 4/16/2016      | Posted Response:<br>Dear Bob BillPayer,                                |                                                    |                                      |                                         |                                         |                                         |                          |                                                                                                    |                                        |
| →[             | Your request regardin<br>reference number of<br>report within 1 busine | ng your Abc Com<br>154942. A repres<br>ess day.    | pany payment ha<br>entative will beg | as been re<br>in on your                | ceived. We ha<br>request immed          | ve assigned this<br>fiately. You'll rec | inquiry th<br>eive a sta | ne<br>atus                                                                                                    |                                        |
|                | For your records, this                                                 | is the message v                                   | ve received:                         |                                         |                                         |                                         |                          |                                                                                                    |                                        |
|                | this is a test<br>Please contact Bob B                                 | illPayer at 27073                                  | 79266 between                        | 11:00 PM a                              | and 8:00 PM                             |                                         |                          | and a second second second second second second second second second second second second second second second |                                        |

### **View/Edit Account Changes**

Account Limitations displays the bill pay Account Add-Ons, Payment Caps, and Fee Definitions associated with the subscriber's bill pay account.

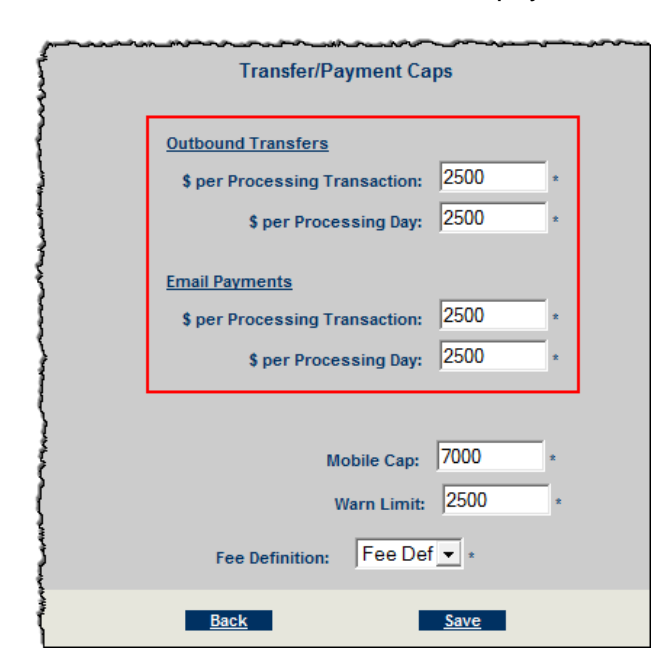

- Account Add-Ons These are optional bill pay services per institution and can be turned On or Off for each Subscriber bill pay account.
- Payment Caps These can be lowered or raised at the subscriber level.
- Warn Limit This can be lowered or raised, however it will *not* stop payments from processing.
  - Subscribers who exceed this limit are listed on the TXT File under the File Download tab.
- Fee Definition This is what the financial institution charges the subscriber for the use of bill pay.
  - $\circ$  If the institution is not charging, then this option does not appear.

### e-Notifications

There are three types of e-Notifications: **Email, Event,** and **Transaction**.

- e-Notifications allow subscribers to monitor their account activity, as well as detect fraud.
  - Email e-Notifications Lists can be sent to the subscriber's email.

| Notification Type     | Submitted                              | Account | Next<br>Date |
|-----------------------|----------------------------------------|---------|--------------|
| Pending payments list | 4/16/2016 10:15:15<br>AM               |         | 12/3/2016    |
| Account list          | 4/16/2016 10:15:22<br>AM               |         | 12/3/2016    |
|                       | Delete                                 | New     | ←            |
| www                   | ~~~~~~~~~~~~~~~~~~~~~~~~~~~~~~~~~~~~~~ | ······  |              |

• **Event e-Notifications** - An email, text, or both can be sent when a particular event occurs.

| Login ID     | Notify on a                      | Option        | Submitted                   |
|--------------|----------------------------------|---------------|-----------------------------|
| bobbillpayer | Recurring transaction processes  | None/Off      | 7/7/2016<br>8:00:33<br>AM   |
| bobbillpayer | New message in<br>message center | None/Off      |                             |
| bobbillpayer | Transfer account approved        | Email Address | 4/16/2016<br>10:14:42<br>AM |
| bobbillpayer | Pay from account<br>approved     | None/Off      |                             |

• **Transaction e-Notifications** - An email, text, or both can be sent when transactions exceed a specific amount.

| Login ID                               | Notify on a                                                  | Option   | Account              | Submitted                  | Notify<br>Limit |
|----------------------------------------|--------------------------------------------------------------|----------|----------------------|----------------------------|-----------------|
|                                        | Transaction<br>exceeds<br>specified<br>amount (one<br>payee) | None/Off | JC<br>Penney<br>Card | 6/18/2016<br>2:02:55<br>PM | 500             |
|                                        | View Details                                                 | Delete   | New                  |                            |                 |
| ~~~~~~~~~~~~~~~~~~~~~~~~~~~~~~~~~~~~~~ | View Details                                                 | Delete   | New                  |                            |                 |

### **Edit Challenge Response**

(Optional based on FI's MFA)

- Four challenge phrases are required at *all* times for each subscriber account.
- Admin users can Edit, Remove, and Add challenge phrases.

| View/                                        | Edit Challenge Resp                                                                                            | oonse 🧳 |  |  |
|----------------------------------------------|----------------------------------------------------------------------------------------------------|---------|--|--|
|                                              |                                                                                                    |         |  |  |
| To add a new                                 | Challenge Response                                                                                             | }       |  |  |
| Select a Chai<br>Enter Chailen<br>Click Add. | Select a Challenge Phrase from the dropdown menu.<br>Enter Challenge Response in space provided.<br>Click Add. |         |  |  |
| Favorite va                                  | acation spot                                                                                                   | - }     |  |  |
|                                              |                                                                                                    |         |  |  |
| Sesame St                                    | Sesame Street                                                                                                  |         |  |  |
|                                              | Add                                                                                                    |         |  |  |
| Subscriber's Current Challer                 | ige Responses:                                                                                                 | ţ       |  |  |
| Challenge Phrase:                            | Father's middle name                                                                                           | 4       |  |  |
| Response:                                    | Bubba                                                                                                    | Remove  |  |  |
|                                              |                                                                                                    | 2       |  |  |
| Challenge Phrase:                            | Mother's maiden name                                                                                           | 5       |  |  |
| Response:                                    | Rubble                                                                                                    | Remove  |  |  |
| Lon                                          |                                                                                                    | man 3   |  |  |

### **Unlock Subscriber**

This enables an admin to unlock accounts if the subscriber gets locked out for too many incorrect attempts at answering Challenge Phrases.

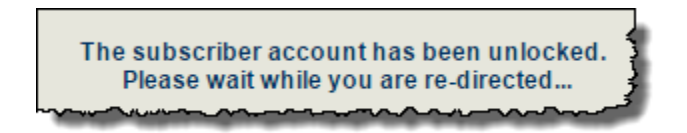

# **View/Edit Subscriber Notes**

This location contains notes from iPay Solutions' support representatives, the system, and admin users who are assisting subscribers.

- Three priority types: Critical, High, and Normal
- iPay Solutions is able to view notes entered here.

| Subscriber Notes       |               |                                                    |                   |
|------------------------|---------------|----------------------------------------------------|-------------------|
| Date                   | User Name     | Note                                               | Priority          |
| 7/7/2016 11:36:14 AM   | saredmon      | Test                                               | Critical 🔒        |
| 4/23/2016 2:22:17 PM   | saredmon      | Test                                               | Critical          |
| 7/7/2016 11:36:32 AM   | saredmon      | this is a test                                     | High              |
| 4/23/2016 2:22:08 PM   | saredmon      | TEST                                               | High              |
| 11/21/2015 10:25:30 AM | 34621         | Changed Deleted from [0] to [1]                    | Normal            |
| 11/21/2015 10:24:47 AM | 34621         | Changed Deleted from [0] to [1]                    | Normal            |
| 11/8/2015 9:32:33 AM   | 1634605-W     | Changed login failures from [1] to [0]             | Normal            |
| 11/8/2015 9:32:25 AM   | mmclark       | Changed PIN                                        | Normal            |
| 11/8/2015 9:32:25 AM   | mmclark       | carlos1234                                         | Normal            |
| 10/12/2015 9:04:31 AM  | 14891         | UPDATED Challenge Phrase Mother's maiden name      | Normal            |
| 10/12/2015 9:04:31 AM  | 14891         | UPDATED Challenge Phrase Pet's name                | Normal            |
| 10/12/2015 9:04:31 AM  | 14891         | UPDATED Challenge Phrase Oldest niece's first name | Normal 👕          |
|                        |               |                                                    |                   |
|                        |               |                                                    |                   |
|                        |               | Add A Subscriber Note                              |                   |
|                        |               | Add A Subscriber Note                              |                   |
|                        |               |                                                    |                   |
| Priori                 | ty: High      | -                                                  |                   |
| Not                    | e: Subscriber | needed research on his navment because the         |                   |
|                        | dog ate his   | statement                                          |                   |
|                        |               | ~                                                  |                   |
|                        |               |                                                    |                   |
|                        |               |                                                    |                   |
|                        |               |                                                    |                   |
|                        |               | Add Note                                           | an harran and and |

Continue back to the Subscriber Menu

### **Cancel Payment**

This is a general search for a subscriber payments that are eligible for cancellation. Same cancellation rules apply as stated above.

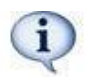

Eligible payments can be cancelled up until 12:30 p.m. ET of the next business day.

| Payn | Payment search will only return subscriber records that include<br>payments eligible for cancellation. |               |   |  |  |  |
|------|----------------------------------------------------------------------------------------------------|---------------|---|--|--|--|
|      | Search By:                                                                                             |               |   |  |  |  |
|      | Last Name:                                                                                             | Billpayer     |   |  |  |  |
|      | Account Number:                                                                                        | 123456        |   |  |  |  |
|      | User ID:                                                                                               | nothing       |   |  |  |  |
|      | Payment Amount:                                                                                        | 530.00        | 1 |  |  |  |
|      |                                                                                                    | <u>Submit</u> | 4 |  |  |  |

### **Cancel Transfer**

This location allows admin users to cancel Transfers up until the processing time.

• Same cancellation rules apply as stated above.

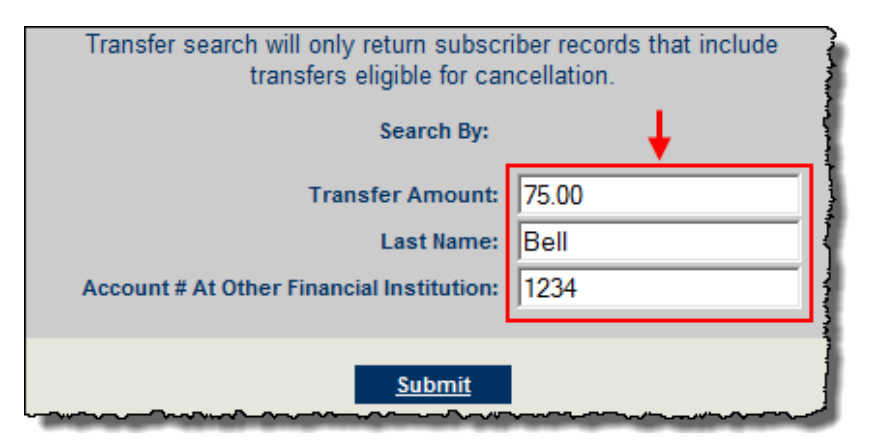

### **Enrollment Notices**

Any time an enrollment is declined, an email can be sent. The messages must be created first.

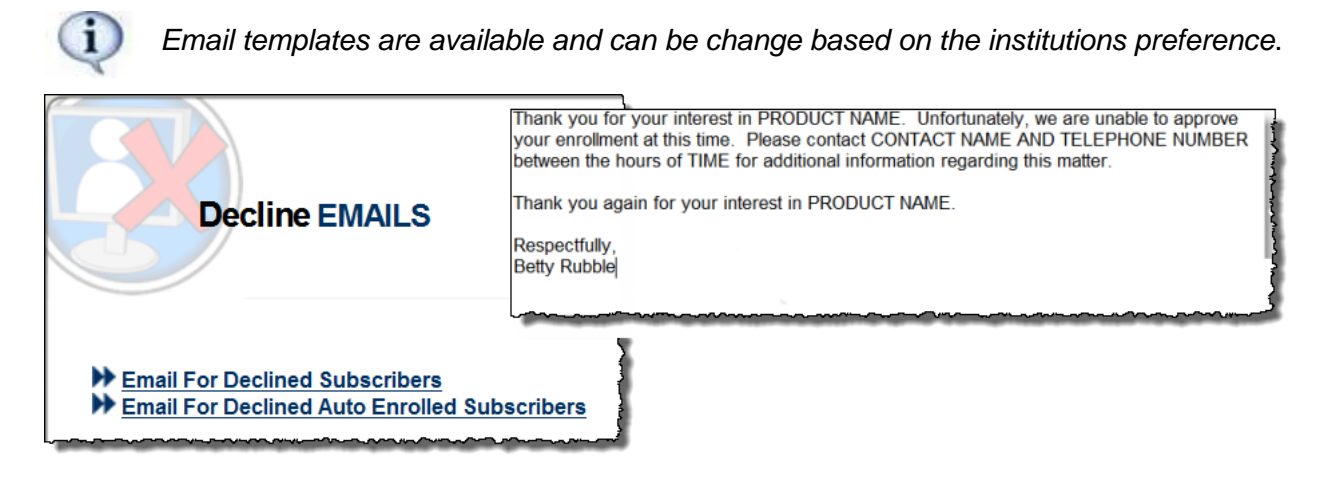

# **Business Subscriber Menu**

Pending Enrollment, Pending Account, and Contact Info Updates are all found on the Home Page as well.

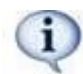

This menu only appears for institutions that purchased the Biz 2.0 product.

| Busines | s Subscriber Menu    |
|---------|----------------------|
|         | Pending Enrollment   |
|         | Pending Account      |
|         | Add New Subscriber   |
|         | View/Edit Subscriber |
|         | Cancel Payment       |
|         | Cancel Transfer      |
|         | Research Payment Cap |
|         | Contact Info Updates |

### **Add New Subscriber**

The following information is applicable for New Enrollments, Add New Subscriber, and View/Edit Subscribers.

• This allows admin user's to enroll their Businesses. iPay Solutions recommends subscribers enroll themselves to ensure the interface is set up correctly.

### **Business Account Information**

• Account Information - This is the business contact and account information

| Acco                    | ount Information |   |
|-------------------------|------------------|---|
|                         |                  | i |
| Company Name:           | Hawkeye Pierce   | * |
| Legal Name:             |                  |   |
|                         |                  |   |
| Company Address Line 1: | 4077 MASHS       | * |
| Company Address Line 2: |                  | 1 |
| City:                   | 4077 MASH        | * |
| State:                  | Nebraska         | * |
| Zip:                    | 68504-0000       | * |
|                         |                  |   |
| Home / Business Phone:  | 4023224444       | * |
| Fax:                    |                  |   |
|                         |                  |   |
| Account Type:           | Checking 💌 *     |   |
| Account Number:         | 999999999        | * |
| Account Name:           | Primary Account  |   |
|                         |                  |   |

• Authorized Account Signer - This is the primary Business User/Owner/Manager

| Autho              | rized Account Signer     |       |
|--------------------|--------------------------|-------|
|                    |                          |       |
| First Name:        | Hawkeye                  | *     |
| Middle Name:       |                          |       |
| Last Name:         | Pierce                   | *     |
|                    |                          | 1     |
| SSN/Tax ID:        | *****99999 *             | (     |
| Date of Birth:     | Select - Select - Select | - ]   |
|                    |                          | 3     |
| Email:             |                          | 3     |
| Referred By:       |                          | )     |
| User ID:           | TESTSET                  |       |
| Enrollment Date:   | 1/17/2014 1:52:45 PM     | 1     |
| Subscriber Status: | Active                   | }     |
|                    | m                        | ~~~~ľ |

 User ID – Internet banking providers populated the user ID for Single Sign-On subscribers

### **Miscellaneous Settings & Business Product Features**

The following features are optional per FI and can be turned **On** or **Off** for the individual Subscriber.

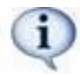

All of these options can be turned **Off** at the institution level as well as for individual business accounts.

| Miscellaneous Settings                 |       |        |  |  |
|----------------------------------------|-------|--------|--|--|
| Deactivate Subscriber                  |       |        |  |  |
| Business Product Features              |       |        |  |  |
| Require Dual Signatures:               | C Yes | • No * |  |  |
| Employee Deposits:                     | • Yes | O No * |  |  |
| Tax Payments:                          | • Yes | O No * |  |  |
| ************************************** |       |        |  |  |

- **Require Dual Signature** If an admin user selects Yes, then **two** business users must have the Approval Authority permission turned **On**.
  - o Businesses can turn this On/Off from their product as well.
- Employee Deposit (Payroll) This is used when businesses have employees they pay.
- **Tax Payment** A link to the EFTPS Site is provided to schedule their IRS payments.
  - This does not allow the business user to make tax payments through bill pay, but takes them to the official government site to make the payments.

# **View/Edit Subscriber**

Allows admin users to view and edit business subscriber accounts.

| Subscriber<br>Status:<br>Account<br>Status:<br>Search By:<br>Search For: | All  All Company Name Hawk | A starting of the starting of the starting of |           |          |          |                |            |
|--------------------------------------------------------------------------|----------------------------|----------------------------------------------------------------------------------------------------|-----------|----------|----------|----------------|------------|
|                                                                          |                            | Name                                                                                                    | SSN       | User ID  | Email    | Company Name   | Legal Name |
|                                                                          | <u>Submit</u>              | Edit Hawkeye Pierce                                                                                                    | ****99999 | TESTSET  |          | Hawkeye Pierce | }          |
|                                                                          |                            |                                                                                                    |           | <u>N</u> | ew Searc | <u>h</u>       |            |

# **Subscriber Options for Business Subscribers**

Business Options appear in this menu once a business account has been located.

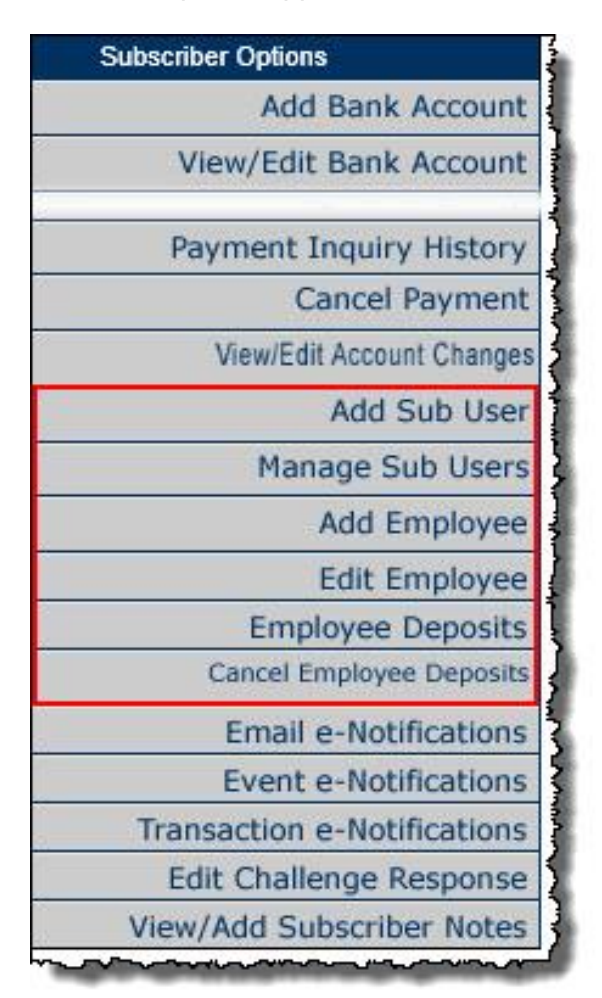

### Add Sub User

This allows admin users to add sub users to the business bill pay on behalf of the company.

| Small Bus                        | iness Bill Pay Permissions | For:        |  |
|----------------------------------|----------------------------|-------------|--|
| First Name                       | laha                       | 1.          |  |
| First Maine;                     | John                       |             |  |
| Middle Name:                     |                            | ļ           |  |
| Last Name:                       | Smith                      | *           |  |
| Email:                           | jsmith@demo.com            |             |  |
| User ID:                         | IDHERE                     |             |  |
| PIN:                             | Test                       | •           |  |
|                                  |                            |             |  |
|                                  | Allow Access To:           |             |  |
| Owner/Business Manager: )        |                            |             |  |
| Business Accountant:             |                            |             |  |
|                                  | Administrative Clerk:      | j           |  |
|                                  |                            | Ì           |  |
|                                  |                            |             |  |
| Account Information:             |                            |             |  |
| User Account Active:   Yes  No * |                            |             |  |
| Save Chang                       |                            | <u>eset</u> |  |

### Manage Sub Users

Admin users can edit the sub user's information, update their permissions, and even unlock a sub user.

### **Edit Sub User**

Locate sub user and click on their name. All fields are editable.

| Cramer, Dani<br>Sheiton, Kathleen **<br>Smith, Bob                                                                                                    |                      |
|----------------------------------------------------------------------------------------------------|----------------------|
| Sheiton, Kathleen **<br>Smith, Bob Small Business Bill Pa<br>First Name: Bob<br>Middle Name: Is<br>Last Name: Smith<br>Contact Phone 1:<br>Contact Phone 2: |                      |
| Smith. Bob<br>First Name: Bob<br>Middle Name: Is<br>Last Name: Smith<br>Contact Phone 1:<br>Contact Phone 2:                                                |                      |
| First Name: Bob<br>Middle Name: Is<br>Last Name: Smi<br>Contact Phone 1:<br>Contact Phone 2:                                                                | y Permissions For:   |
| Middle Name: Is<br>Last Name: Smi<br>Contact Phone 1:<br>Contact Phone 2:                                                                                   | *                    |
| Last Name: Smi<br>Contact Phone 1:<br>Contact Phone 2:                                                                                                    |                      |
| Contact Phone 1:<br>Contact Phone 2:                                                                                                    | th *                 |
| Contact Phone 2:                                                                                                    |                      |
|                                                                                                    |                      |
| Email: bob                                                                                                    | ybobsmith@demo.com * |
| User ID: doyo                                                                                                    | vuknow123 *          |
| Login Failures: 0                                                                                                    |                      |
| Challenge Response Failures: 0                                                                                                    | *                    |
| Last Login:                                                                                                    |                      |

To update the specific permissions, select **Manage Permissions**. Each section can have the settings turned **On** or **Off**.

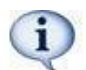

**Approve Authority** – This permission allows the sub user to approve business transactions and payroll.

| Cur                         | rent Permissions                  |
|-----------------------------|-----------------------------------|
| Payments Edit Permissions   | Options Edit Permissions          |
| Schedule Bill Payments      | Access Reports                    |
| X Schedule Email Payments   | JUpdate Company Info              |
| X Establish Payment Caps    | X Manage Billpay Users            |
| X Payroll Deposits          | X Manage Pay From Accounts        |
| X Tax Payments              | J Schedule Reminders              |
| Designate Pay From Accounts | •                                 |
| Payment History             |                                   |
|                             | Message Center                    |
|                             | Access Message Center             |
| Payees Edit Permissions     |                                   |
| X Manage Payees             | Annexes Authority Edit Developing |
| X Add Employees             | Approve Authority Edit Permission |

### **Unlock Sub User**

If the sub user is locked out, you may unlock their account, by selecting the check box. Then click **Save Changes**, so the system captures necessary changes.

• You may change the sub users' PIN if requested.

| Account Information:                                                                                                    |
|----------------------------------------------------------------------------------------------------|
| User Account Active:  Yes No * Unlock Sub User account: Force Security Key Change:                                                                                             |
| Change Sub User PIN:<br>The PIN must contain at least 8 characters and can be no more than 20 characters.<br>The PIN may contain either letters, numbers or a mixture of both. |
| New PIN:                                                                                                    |
| Reset Save Changes                                                                                                    |

# Add Employee

This option allows admin users to add employees for a business owner, so they can schedule payroll deposits.

- Payroll is deposited by ACH, so account information is required.
- Deposits show as **Bill Pay\* Bill Pmt.** on employees' account when they are paid.

| Add Employee:                              |                        |      |  |
|--------------------------------------------|------------------------|------|--|
| Employee First Name:                       | Sally                  | *    |  |
| Employee Last Name:                        | Smith                  | *    |  |
| Employee Number:                           | 12456                  | *    |  |
| Employee Email Address:                    | sallysmith@petshop.com |      |  |
| Confirm Employee Email Address:            | sallysmith@petshop.com |      |  |
| РауТуре:                                   | Hourly V               | _    |  |
| Employee Deposit Accounting Number:        | 1234567890             | *    |  |
| Employee Deposit Routing Number:           | 987654321              | *    |  |
| Employee Account Type:                     | Checking 🗸 *           |      |  |
| Split Employee Deposit Between 2 Accounts: | O Yes ● No *           |      |  |
| Secondary Deposit Accounting Number:       |                        |      |  |
| Secondary Deposit Routing Number:          |                        |      |  |
| Secondary Account Type:                    | Checking V             |      |  |
| Secondary Amount:                          | 0.00                   |      |  |
|                                            |                        |      |  |
|                                            |                        |      |  |
| <u>Cancel</u>                              | Save                   | ~~~~ |  |

### **Edit Employee**

Admin users can view the list of employees added for a business. If the employee's name is selected their information can be updated.

| Employee Name | Edit Emp                                   | loyee        |
|---------------|--------------------------------------------|--------------|
| Smith, Sally  | Employee First Name:                       | *            |
|               | Employee Last Name:                        | *            |
|               | Employee Number:                           | *            |
|               | Employee Email Address:                    |              |
|               | Confirm Employee Email Address:            |              |
|               | PayType:                                   | Hourly V     |
|               | Employee Deposit Accounting Number:        | *            |
|               | Employee Deposit Routing Number:           | 2            |
|               | Employee Account Type:                     | Checking 🗸 * |
|               | Employee Status:                           | Active V     |
|               | Split Employee Deposit Between 2 Accounts: | O Yes ● No * |
|               | Secondary Deposit Accounting Number:       |              |
|               | Secondary Deposit Routing Number:          |              |
|               | Secondary Account Type:                    | Checking 🗸   |
|               | Secondary Amount:                          | 0.00         |
|               |                                            |              |
|               | Reset                                      | Save         |

MASTER Site – Funds Verification CSL Client Training Guide

### **Employee Deposits**

Admin users are able to schedule payroll for business subscribers.

• Admin user selects the business subscriber they are scheduling the employee deposit for and the schedule.

| Tell us the 'Pay Day' and we'll help you in scheduling the correct dates.                                                                                                    |                              |  |  |
|----------------------------------------------------------------------------------------------------|------------------------------|--|--|
| Employee Deposit Frequency Defaults                                                                                                    |                              |  |  |
|                                                                                                    |                              |  |  |
|                                                                                                    |                              |  |  |
| Select a user                                                                                                    | Ed Jones 🗸                   |  |  |
| O Weekly on                                                                                                    | Monday 🗸                     |  |  |
| O Every other week on                                                                                                    | Monday 🗸                     |  |  |
| O Monthly on                                                                                                    | Last Business Day 🗸          |  |  |
| Twice monthly on                                                                                                    | 15 V and Last Business Day V |  |  |
| In the event an employee deposit pay date falls on a non-processing date (i.e. weekend, holiday), would you like the employee deposit paid on the previous processing date? If "No", the employee deposit will be paid on the next processing date. |                              |  |  |
| Yes 🖲                                                                                                    | No O                         |  |  |
| Next                                                                                                    |                              |  |  |

• Select the start date. This is the first time payroll will process.

| Select the start date                                                                                                    |  |
|----------------------------------------------------------------------------------------------------|--|
| <ul> <li>11/13/2015</li> <li>11/30/2015</li> <li>12/15/2015</li> <li>12/31/2015</li> <li>1/15/2016</li> <li>2/12/2016</li> <li>2/12/2016</li> <li>3/15/2016</li> <li>3/31/2016</li> <li>4/15/2016</li> <li>4/29/2016</li> </ul> |  |
| <u>Next</u>                                                                                                    |  |

• Choose employees that are being paid and fill in deposit information.

| Step 1 of 2             |                                  | Select employee:   | s to pay        |         |
|-------------------------|----------------------------------|--------------------|-----------------|---------|
|                         | Select Business User:            | Ed Jones 🗸         |                 |         |
|                         | Select Employee Deposit Type:    | Normal Payroll 🗸   |                 |         |
| S                       | elect Account from which to pay: | Primary Checking 🗸 | ]               |         |
|                         | Normal Pay Day Selected:         | 08/30/2016 🗸       |                 |         |
|                         | Other Pay Day Selected:          | 09/15/2016         |                 |         |
| Select All Deselect All |                                  |                    |                 |         |
| Employee                | Employee #                       | Amount             | Split<br>Amount | Comment |
| Sally Smith             | 12456                            | \$ 758.15          | No              |         |
|                         |                                  |                    |                 |         |

• Review to ensure deposit information is correct.

| Step 2 of 2           | Re             | eview En | nployee Depo | sit Inform | ation                                              |               |
|-----------------------|----------------|----------|--------------|------------|----------------------------------------------------|---------------|
| Pay From: Primary Ch  | ecking         |          |              |            |                                                    |               |
| Employee Deposit Type | Normal Payroll |          |              |            |                                                    |               |
| Employee              | Employee #     | Amount   | Process Date | Pay Day    | Email<br>Notification                              | Split Deposit |
| Sally Smith           | 12456          | \$758.15 | 05/25/2016   | 05/28/2016 | Yes                                                | No            |
|                       |                |          |              |            | Total Employees Paid:<br>Direct Deposit Total: \$7 | 1<br>758.15   |
|                       |                |          |              |            |                                                    |               |

• Payroll is schedule and admin users can provide confirmation number to subscriber.

| Pay From: Primary Che  | cking          |          |                 |                                          |                                |                  |         |
|------------------------|----------------|----------|-----------------|------------------------------------------|--------------------------------|------------------|---------|
| Employee Deposit Type: | Normal Payroll |          |                 |                                          |                                |                  |         |
| Employee               | Employee #     | Amount   | Process<br>Date | Pay<br>Day                               | Email<br>Notice                | Split<br>Deposit | Conf #  |
| sally Smith            | 12456          | \$758.15 | 05/25/2016      | 05/28/2016                               | Yes                            | XXXXXX7890       | 1642010 |
|                        |                |          |                 | Total Employees P<br>Direct Deposit Tota | aid: 1<br>I: \$758 <b>.</b> 15 |                  |         |

### **Cancel Employee Deposits**

This is where admin users are able to cancel payroll deposits.

# Reports

The reports displayed are customized for each institution.

- 18 months of history is stored within each report.
- Most reports can be converted to HTML, PDF, TXT file, and/or Excel, depending on the data that is reflected.
- The **Subscriber Report**, allows you to customize the information based on your needs. This report offers a standard version, and a crossover version that provides a list of subscribers who have upgraded to the business product, reactivated their account, and BillSimple Upgrades (if applicable).
- iPay Solutions can run specific reports and place them in the **File Download** tab. A service fee is charged and a new service worksheet needs to be filled out. Please contact FI Support for more information.

| Availa                                                                                      | able Reports                           |  |  |  |  |  |  |
|---------------------------------------------------------------------------------------------|----------------------------------------|--|--|--|--|--|--|
| Report Description Provides details about the checks printed during a specified time frame. |                                        |  |  |  |  |  |  |
| ACH Credit Report                                                                           | Admin Audit                            |  |  |  |  |  |  |
| Bill Payment Extract                                                                        | Business Payment Caps                  |  |  |  |  |  |  |
| Business Subuser Approvers                                                                  | Contact Info Updates                   |  |  |  |  |  |  |
| Daily Transaction                                                                           | Disabled eBill Accounts                |  |  |  |  |  |  |
| Draft Checks Printed                                                                        | eBill Statistics                       |  |  |  |  |  |  |
| eBill Temporary Suspensions                                                                 | Exceptions                             |  |  |  |  |  |  |
| Expedited Payments                                                                          | Merchant Details and Statistics        |  |  |  |  |  |  |
| Monthly Transaction                                                                         | New Enrollment                         |  |  |  |  |  |  |
| OFAC Data                                                                                   | P2P Report                             |  |  |  |  |  |  |
| Payment Cancellation                                                                        | Payment Returns                        |  |  |  |  |  |  |
| Payment Statistics                                                                          | PIN Not Changed                        |  |  |  |  |  |  |
| Reconciliation                                                                              | Scheduled Transactions                 |  |  |  |  |  |  |
| Subscriber                                                                                  | Top Check Merchants                    |  |  |  |  |  |  |
| Transaction Register                                                                        | Transaction Statistics                 |  |  |  |  |  |  |
| Service Cancellation                                                                        | Monthly Transaction Report Bill Simple |  |  |  |  |  |  |
| Event Audit                                                                                 |                                        |  |  |  |  |  |  |

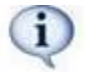

**Training Material** (located under Admin User Menu) **provides the Reports Definitions which explain the purpose for each report.** 

#### Daily reports to review:

• **OFAC** – This lists potential matches of your subscriber's payees. We pull this report daily; however, in order for the institution to remain compliant, it must be monitored by the institution as well.

| 00/00/00<br>Institution LoginID SubscriberName PaymentProcessed Name Address1 Address2 City State Zip Status OFACMatc |                 |                                        |                                                                |                                                                                         |                                                                                                  |                                                                                       |                                                                                            |                                                                                                    |                                                                                                    |                                                                                                    |
|----------------------------------------------------------------------------------------------------|-----------------|----------------------------------------|----------------------------------------------------------------|-----------------------------------------------------------------------------------------|--------------------------------------------------------------------------------------------------|---------------------------------------------------------------------------------------|--------------------------------------------------------------------------------------------|----------------------------------------------------------------------------------------------------|----------------------------------------------------------------------------------------------------|----------------------------------------------------------------------------------------------------|
| Institution LoginID SubscriberName PaymentProcessed Name Address1 Address2 City State Zip Status OFACMate             |                 |                                        |                                                                |                                                                                         |                                                                                                  |                                                                                       |                                                                                            |                                                                                                    | -                                                                                                    |                                                                                                    |
| TotalMatchesFound                                                                                                    | SubscriberName  | PaymentProcessed                       | Name                                                           | Address1                                                                                | Address2                                                                                         | City                                                                                  | State                                                                                      | Zip                                                                                                    | Status                                                                                               | OFACMatch                                                                                                    |
|                                                                                                    |                 |                                        |                                                                |                                                                                         |                                                                                                  |                                                                                       |                                                                                            |                                                                                                    |                                                                                                    |                                                                                                    |
|                                                                                                    | ches 2016_06_09 | _063723                                |                                                                | -                                                                                       | -                                                                                                | -                                                                                     |                                                                                            |                                                                                                    |                                                                                                    |                                                                                                    |
| No Matches Found. N                                                                                                   |                 | SubscriberName<br>No Further Action Re | SubscriberName PaymentProcessed<br>No Further Action Required. | SubscriberName PaymentProcessed Name No Further Action Required. Ches 2016_06_09_063723 | SubscriberName PaymentProcessed Name Address1 No Further Action Required. Ches 2016_06_09_063723 | SubscriberName PaymentProcessed Name Address1 Address2<br>No Further Action Required. | SubscriberName PaymentProcessed Name Address1 Address2 City<br>No Further Action Required. | SubscriberName       PaymentProcessed       Name       Address1       Address2       City       State         No Further Action Required. | SubscriberName PaymentProcessed Name Address1 Address2 City State Zip<br>No Further Action Required. | SubscriberName       PaymentProcessed       Name       Address1       Address2       City       State       Zip       Status         No Further Action Required. |

- **Exceptions –** This provides details about transactions (both check and electronic) that were not successful and were either refunded or resubmitted.
- ACH Credit Report Provides a list of processed payments for the selected month.

# **File Download**

Institutions go here to locate ACH files for processing, to view Text files, and see specific jXchange reports. They will be available 30-40 minutes after the institution's cut-off time.

• Institutions need to process their ACH file daily if offering bill pay fee features, where service fees are charged.

46

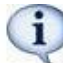

Files will exist until the following day at the cutoff time. It is maintained in the **Archived** folder for 30 days.

| Files                       | exist until                 | next End                | l of Day is run.                         |
|-----------------------------|-----------------------------|-------------------------|------------------------------------------|
| Click on the<br>select "Sav | e desired fi<br>ve target a | ile to vie<br>s'' to do | w or right click and<br>wnload the file. |
| Name                        | Туре                        | Size                    | Last Modified                            |
| 7799XXX.ACH                 | File                        | 1632                    | 8/3/2016 8:51:42 AM                      |
| 7799XXX.CHK                 | File                        | 210                     | 8/3/2016 8:55:47 AM                      |
| 7799XXX.TXT                 | File                        | 1290                    | 8/3/2016 8:51:56 AM                      |
| Archive                     | Folder                      | 0                       | 7/5/2016 2:31:51 PM                      |
| Misc                        | Folder                      | 0                       | 7/5/2016 2:31:57 PM                      |
| Reports                     | Folder                      | 63805                   | 7/5/2016 12:08:09 PM                     |

### **Funds Verification Specific Reports**

This folder contains information specific to the funds verification process.

- Specific reports provided are:
  - o ACH Payment Exceptions
  - FV ACH Transactions
  - Exceptions
  - OFAC Matches

| Name                                | Туре | Size  | Last Modified       |
|-------------------------------------|------|-------|---------------------|
| ACH-MACH-PaymentExceptions xis      | File | 26624 | 8/3/2018 8:51:42 AM |
| undsVerificationACHTransactions.csv | File | 319   | 8/3/2016 8:55:47 AM |
| V Exceptions 08-22-12 xis           | File | 36352 | 8/3/2016 8:51:56 AM |
| lewMerchantOFACmatch.csv            | File | 292   | 7/5/2016 2:31:51 PM |
| FAC Matches.csv                     | File | 218   | 7/5/2016 2:31:57 PM |

**Purpose:** Provides all the payments with the funds verification status of "failure" or "failure – NSF" after the Funds Verification process is complete.

#### **FV Exceptions Debit Report**

MASTER Site > File Download > Reports > FV Exceptions-Debit

### **FV Credit Exceptions Report**

MASTER Site > File Download > Reports > FV Exceptions-Credit

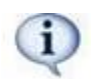

Will run after each FV processing cycle (8:00 a.m. and 3:00 p.m.)

| Lo | ogin ID  | Paid From Account | FName    | LName    | Company Name | Nick Name | Payee Name        | Payment Amount                         | Process Date                            | Email                      | Confirmation<br>Number | Processing Methods |
|----|----------|-------------------|----------|----------|--------------|-----------|-------------------|----------------------------------------|-----------------------------------------|----------------------------|------------------------|--------------------|
| pr | marshall | 14502390          | Parvathy | Marshall | test         | outbound  | PARVATHY MARSHALL | 1.78                                   | 02/15/2013                              | Tpmarshall@ipaymybills.com | 57                     | Remittance 0       |
| pr | marshall | 14502390          | Parvathy | Marshall | test         | Transfer  | TRANSFER          | 1.22                                   | 02/15/2013                              | Tpmarshall@ipaymybills.com | 55                     | Remittance 0       |
| pr | marshall | 14502390          | Parvathy | Marshall | test         | Transfer  | TRANSFER          | 1.23                                   | 02/15/2013                              | Tpmarshall@ipaymybills.com | 56                     | Remittance 0       |
| -  |          | man               |          |          |              |           |                   | ~~~~~~~~~~~~~~~~~~~~~~~~~~~~~~~~~~~~~~ | ~~~~~~~~~~~~~~~~~~~~~~~~~~~~~~~~~~~~~~~ | man and a second           |                        |                    |

#### Funds Verification ACH Transactions Report [Year/Month/Day]

**Location:** Dropped into the FI/Agent's SFTP folder available within the 'File Download' section in the MASTER Site.

**Purpose:** Displays all of connectivity failures to allow the institution to manually move the funds from the related subscriber's account to the FI's settlement account.

- FI's payments that were successfully processed through FV on the processing day
- Generated each processing day at 7:30pm EST

### **ACH Files**

This file provides details for each ACH transaction which shows the subscribers who are debited daily.

#### **Process and Procedures**

Procedures for In-house or Third-Party Processing

- In-house The file is named with the institution's five-digit ID number and the Julian date.
  - To process: Right click on the file and **Save Target As** to download. Then process through the internal software.
- Third Party If the institution processes via a third-party processor, iPay Solutions' delivers the ACH file to them.

### **Text Files**

This file includes the file name, file size, total amount of payments for the day as well as the following:

- ACH Total Dollar Amount For the daily files
- Warn Limit This displays the high dollar amounts that exceed the warning limit
   It provides the subscriber's name and payee information
- **Subscriber Fees** -This shows any fees the institution may charge for bill pay, as well as Rush payments, and Gift Pay (Charity & Donation)
- Institution Fees iPay Solutions debits the institution for fees on the first & sixteenth of each month

| ACH Notification<br>ACH Total Dollar Amount<br>warn Limit | \$0.00 |
|-----------------------------------------------------------|--------|
| None                                                      |        |
| Subscriber Fees                                           |        |
| None<br>Institution Fees                                  |        |
| None                                                      |        |

# **Compliance Information**

This contains any information that institutions need from a third-party service provider for their auditors. These reports can be downloaded via the **Download Documentation** link.

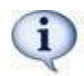

**OFAC Report:** It is crucial that this report is reviewed on a **daily** basis for the institution to be compliant.

| OFAC Report                                                                         | Download Documentation                         |                     |  |  |  |  |
|-------------------------------------------------------------------------------------|------------------------------------------------|---------------------|--|--|--|--|
| Bill Pay Operating Disclosure                                                       | Financials Insurance CodeOfConduct Information |                     |  |  |  |  |
| Inactive Admin Users                                                                | International Transactions                     |                     |  |  |  |  |
| Regulation GG - Unlawful Internet Gambling<br>Enforcement Act                       | <u>System Availability</u>                     |                     |  |  |  |  |
| WEB Credit Entry for P2P Payments                                                   | Audited Reports                                | Business Continuity |  |  |  |  |
| Data Security         Fact Act Compliance           Information         Information |                                                |                     |  |  |  |  |
| Jack Henry DDoS Position                                                            | JHA Cybersecurity Preparedness                 |                     |  |  |  |  |
| JHA Vendor Management FAQ                                                           |                                                |                     |  |  |  |  |
| Resea                                                                               | rch Links                                      |                     |  |  |  |  |